S'INSCRIRE POUR LA PREMIÈRE FOIS À L'UNIVERSITÉ PARIS NANTERRE MARK CONTR.

ANNÉE UNIVERSITAIRE 2025-2026

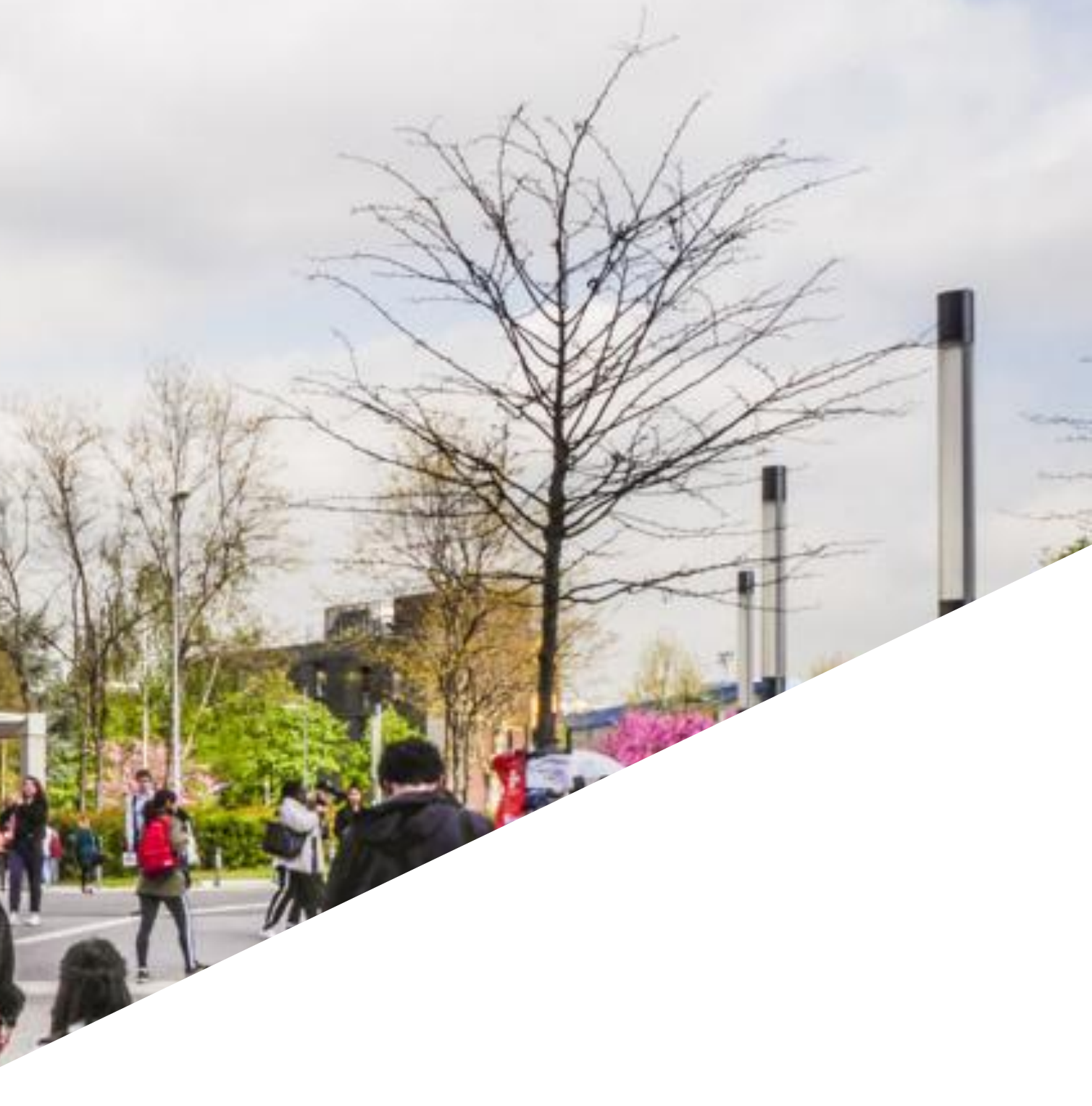

## Université Paris Nanterre FORMATION CONTINUE & ALTERNANCE

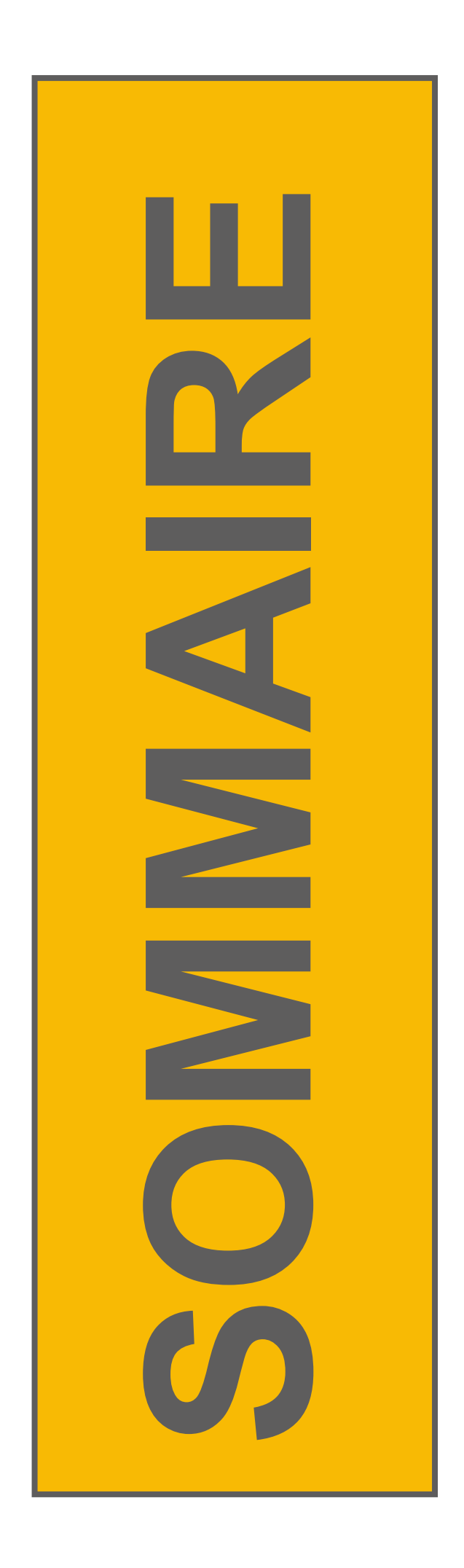

## QU'EST-CE QU'UNE INSCRIPTION ADMINISTRATIVE ?

Documents à préparer avant l'inscription administrative Quand s'inscrire ?

## L'INSCRIPTION EN LIGNE

Connexion Vérification de l'identité Choix de l'inscription Données personnelles Données annuelles Couverture sociale Autres données Règlement de l'année de formation Récapitulatif Fin de l'inscription

## ACTIVATION DU COMPTE UNIVERSITÉ PARIS NANTE

## TRANSMISSION DES PIÈCES JUSTIFICATIVES

Conseils & informations

Dépôt d'une pièce

Suppression d'une pièce

Suivi du traitement des pièces

TÉLÉCHARGEMENT DU CERTIFICAT DE SCOLARITÉ UNE DIFFICULTÉ, UNE QUESTION ?

**LIENS UTILES** 

| 2        |  |
|----------|--|
| <u> </u> |  |
|          |  |

|      | 3  |
|------|----|
|      | 4  |
|      | 5  |
|      |    |
|      | 6  |
|      | 7  |
|      | 8  |
|      | 11 |
|      | 18 |
|      | 20 |
|      | 22 |
|      | 24 |
|      | 25 |
|      | 27 |
|      |    |
| ERRE | 28 |
|      | 29 |
|      | 30 |
|      | 31 |
|      | 32 |
|      | 33 |
|      | 34 |
|      | 35 |
|      | 36 |
|      |    |

## **QU'EST-CE QU'UNE INSCRIPTION ADMINISTRATIVE ?**

- L'inscription administrative est obligatoire, annuelle et personnelle.
- Elle fait suite à une candidature puis à une autorisation d'inscription.
- Elle confère la qualité de stagiaire de la formation professionnelle et se traduit par la délivrance d'un certificat de scolarité et d'une carte d'étudiant (pour les premières inscriptions).
- Elle donne accès à de nombreux services dans l'établissement (bibliothèques universitaires, restaurants universitaires du CROUS, intranet...).
- Elle est indispensable pour réaliser l'inscription pédagogique et se présenter aux examens.

# **DOCUMENTS À PRÉPARER AVANT L'INSCRIPTION ADMINISTRATIVE**

Avant l'inscription administrative, munissez-vous des documents suivants :

- Numéro Parcoursup, eCandidat, Mon Master
- Numéro d'identifiant national (INE, INES ou BEA)
  - Si vous êtes titulaire du baccalauréat français obtenu à partir de 1995 ou si vous avez été inscrit dans l'enseignement supérieur français à partir de l'année universitaire 1994/1995, vous possédez un numéro INE, INES ou BEA. Ce numéro figure sur le relevé de notes du baccalauréat, sur tout relevé de notes universitaire ou sur la carte d'étudiant.
  - N'ont pas de numéro INE, INES ou BEA, les candidats étrangers et les étudiants non bacheliers ou titulaires d'un baccalauréat français obtenu avant 1995 et n'ayant jamais été inscrits dans l'enseignement supérieur français.

## **QUAND S'INSCRIRE ?**

Les inscriptions administratives des bénéficiaires d'une autorisation d'inscription ainsi que des stagiaires en formation continue 2024/2025 en réinscription admis en session 1 se tiendront du 7 juillet au 23 juillet 2025 puis du 25 août au 19 septembre 2025.

À partir du 20 juillet 2025 pour ceux admis en session 2.

Les inscriptions administratives en Doctorat, en DAEU et à la préparation de l'examen d'entrée aux Centres Régionaux de Formation Professionnelle des avocates et avocats (CRFPA) se tiendront du 7 juillet au 23 juillet puis du 25 août au 5 décembre 2025.

Retrouvez plus d'informations sur le site du service des inscriptions : https://candidatures-inscriptions.parisnanterre.fr/

Suite à votre candidature, vous avez été autorisé à vous inscrire pour l'année universitaire 2025/2026.

Les étudiants admis via Parcoursup pourront s'inscrire en ligne à partir du 07 juillet 2025. • Un délai (d'environ une journée) est nécessaire entre le moment où vous validez définitivement votre vœu sur Parcoursup et le moment où vous pouvez réaliser votre inscription administrative.

Les étudiants admis via eCandidat, Mon Master, Etudes en France pourront s'inscrire en ligne à partir du 07 juillet. Vérifiez que vous avez bien validé la proposition d'admission sur eCandidat ou Mon Master.

## CONNEXION

- Connectez-vous à l'application via le lien : <u>https://primo.parisnanterre.fr</u>
- Vous devez utiliser un ordinateur (pas de tablette ou smartphone) et les navigateurs Firefox, Chrome ou Edge.
- Renseignez votre identifiant et votre date de naissance au format jjmmaaaa

Exemple : 13 novembre 2002 -> 13112002

Cliquez sur « Continuer »

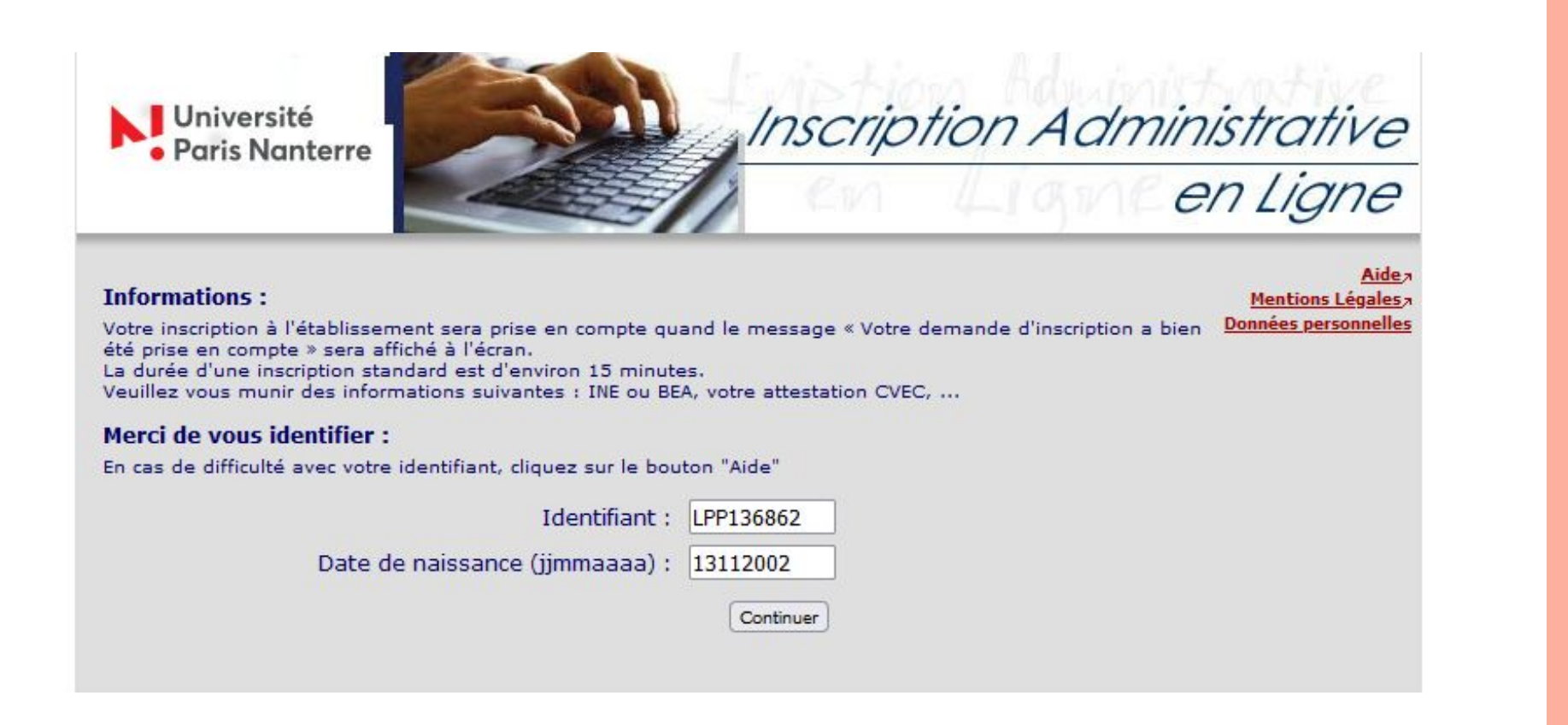

L'identifiant à renseigner dépend de la plateforme de candidature :

- Parcoursup
- eCandidat

### **OÙ TROUVER VOTRE IDENTIFIANT ?**

• Parcoursup : votre identifiant est le suivant : P24 suivis des 7 caractères de votre numéro Parcoursup ou P240 suivis des 6 caractères de votre numéro

Exemple : numéro Parcoursup 1400797 -> P241400797

• eCandidat : votre identifiant est le suivant : EC suivis de votre numéro

Exemple : numéro eCandidat 24RX40H4 → EC24RX40H4

• Mon Master : votre identifiant est le suivant : M4 suivis de votre numéro Mon Master en retirant les premiers caractères « CAND » *Exemple* : numéro Mon Master CANDXYT4WW45 → M4XYT4WW45

# L'INSCRIPTION EN LIGNE VÉRIFICATION DE L'IDENTITÉ

- Vérifiez votre identité et, si les éléments sont corrects, cliquez sur « Confirmer ».
- Si les informations sont erronées :

Merci de contacter votre gestionnaire au sein de la DFCA

# entité: Nom patronymique : **PARIS** Prénom : CITE Date de naissance : 13/11/2002 BAC ou équivalence : L-Littéraire Refuser Confirmer

## **BACCALAURÉAT OBTENU À L'ÉTRANGER**

Si vous avez obtenu votre baccalauréat à l'étranger et n'avez jamais été inscrit dans l'enseignement supérieur en France, la mention « titre étranger ou titre français admis en équivalence » doit être affichée dans le champ « BAC ou équivalence ».

Si ce n'est pas le cas, vous serez bloqué dans la suite de votre inscription administrative car un numéro INE, INES ou BEA vous sera demandé.

## **CHOIX DE L'INSCRIPTION : SÉLECTION DE LA FORMATION**

Cochez la formation à laquelle vous êtes autorisé à vous inscrire puis cliquez sur « Continuer ».

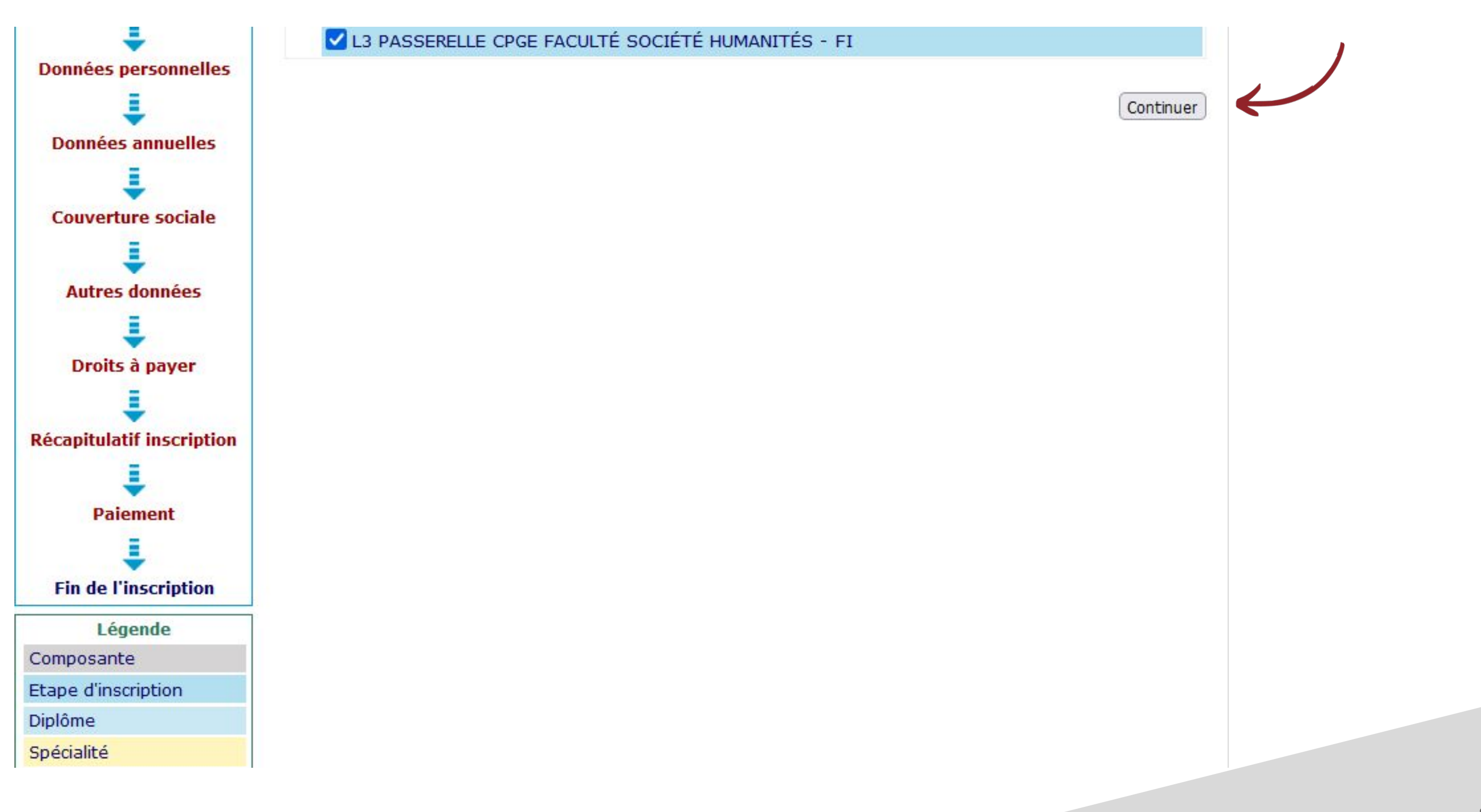

## CHOIX DE L'INSCRIPTION : TITRES D'ACCÈS EXTERNES

Vous pouvez laisser les champs vides et cliquez directement sur « Continuer ».

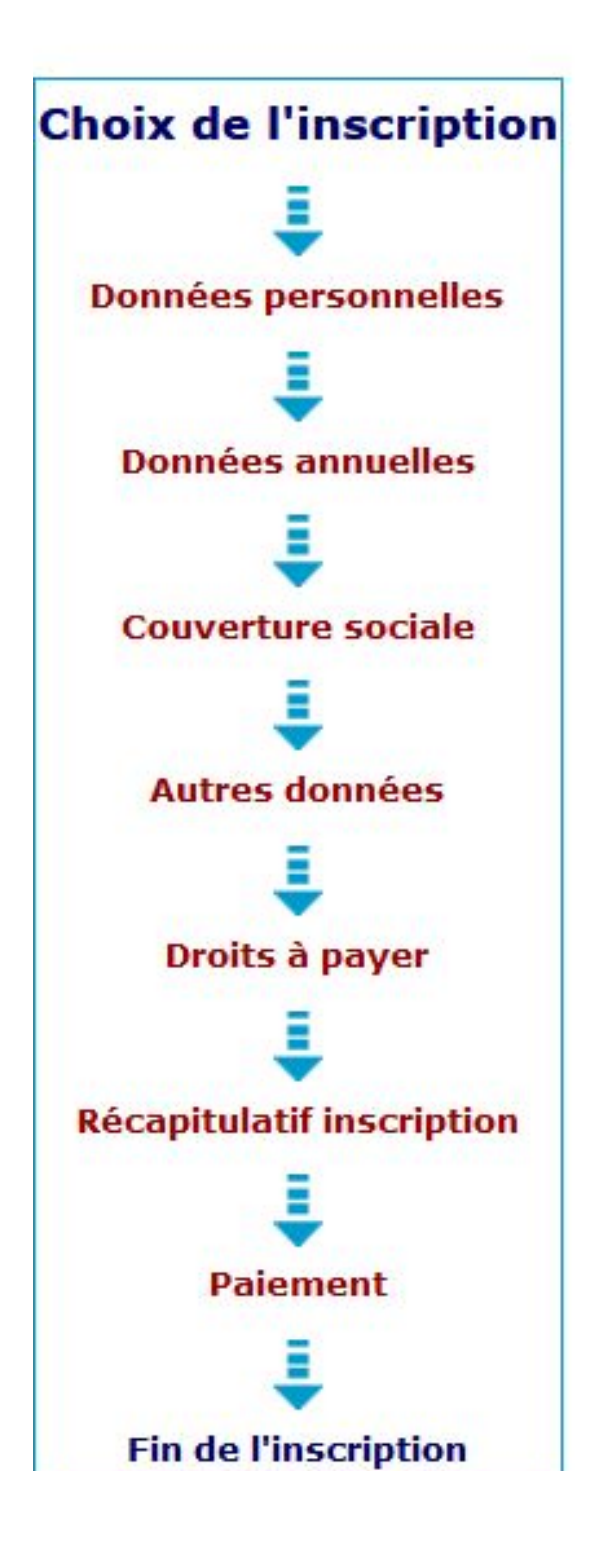

| L3 PASSERELLE CPGE FACULTÉ SOCIÉTÉ HUMANITÉS - FI |          |
|---------------------------------------------------|----------|
| Année d'obtention :                               |          |
| viplôme :                                         | <b>v</b> |
| 'ays :                                            | ~        |
| Département (si pays = France) :                  | ~        |
| ype d'établissement :                             | <b>~</b> |
| récisez l'établissement :                         |          |
|                                                   | <b>v</b> |

### Pour chaque inscription, veuillez indiquer si vous possédez un titre d'accès externe.

## **CHOIX DE L'INSCRIPTION : CONFIRMATION**

Confirmez la formation en cliquant sur « Continuer ».

| and the second second second     | Vous avez choisi la (les) ins | cription(s) suivante(s) : |
|----------------------------------|-------------------------------|---------------------------|
| Choix de l'inscription           | Etape d'inscription :         | L3 PASSERELLE CP          |
| 1                                |                               |                           |
| Données personnelles             |                               |                           |
| Į                                |                               |                           |
| Données annuelles                |                               |                           |
| Į                                |                               |                           |
| Couverture sociale               |                               |                           |
| Į.                               |                               |                           |
| Autres données                   |                               |                           |
| ŧ                                |                               |                           |
| Droits à payer                   |                               |                           |
| Į                                |                               |                           |
| <b>Récapitulatif inscription</b> |                               |                           |
| E                                |                               |                           |
| Paiement                         |                               |                           |
| E                                |                               |                           |
| Fin de l'inscription             |                               |                           |

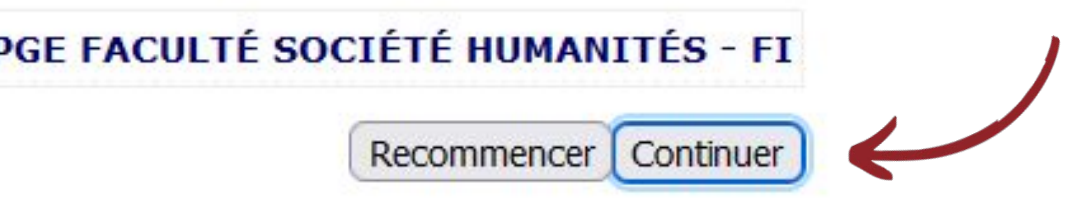

Vous accédez aux pages concernant les données personnelles. Selon les situations, certains champs peuvent être pré-remplis. Renseignez les informations manquantes puis cliquez sur « Continuer ».

|                           | Donnees personnelles :                                     |                                                                                                    |                                  |
|---------------------------|------------------------------------------------------------|----------------------------------------------------------------------------------------------------|----------------------------------|
| Choix de l'inscription    | t ob                                                       |                                                                                                    |                                  |
| 1                         | * Champ obligatoire                                        |                                                                                                    |                                  |
| Données personnelles      | Etat civil Ø                                               |                                                                                                    |                                  |
| _                         | Nom :                                                      | in the second second second second second second second second second second second second second second second |                                  |
| ÷                         | Prénom :<br>Nom usual (ci différent du nom patronymique) : |                                                                                                    | <ul> <li>II est possi</li> </ul> |
| Données annuelles         | Deferm 2                                                   |                                                                                                    |                                  |
| E                         | Prenom 2 :                                                 |                                                                                                    | en cilquari                      |
|                           | Prenom 3 :                                                 |                                                                                                    | Les champ                        |
| Couverture sociale        | Identifiant National (INES, INE ou BEA) :                  |                                                                                                    |                                  |
| ÷                         | Sexe : *                                                   | MO F O                                                                                                    | • Le point d'                    |
| Autres données            | Nationalité : *                                            | PERUVIEN(NE) V                                                                                                  |                                  |
| =                         |                                                            |                                                                                                    | vous n'ete                       |
| -                         | Contribution à la Vie Étudiante (CVE) - CROUS : @-         |                                                                                                    |                                  |
| Droits à payer            | Numéro CVE transmis par le CROUS :                         | · · · · · · · · · · · · · · · · · · ·                                                                           |                                  |
| 1                         |                                                            |                                                                                                    |                                  |
| Récapitulatif inscription | Naissance @                                                |                                                                                                    |                                  |
| _                         | Pays de naissance : *                                      | PEROU v                                                                                                    |                                  |
| ÷                         | Si le pays est France                                      |                                                                                                    | Ce numéro                        |
| Paiement                  | Département de naissance :                                 | × ]                                                                                                    |                                  |
| 1                         | Ville de naissance :                                       | ×                                                                                                    | cnangeme                         |
| Fin de l'inscription      | Si le pays étranger                                        |                                                                                                    | • Saisissez,                     |
|                           | Ville de naissance :                                       | LIMA                                                                                                    |                                  |
|                           |                                                            |                                                                                                    | notes du b                       |
|                           |                                                            |                                                                                                    |                                  |

\* Champ obligatoire

Reinitialiser | Continuer

- étudiant.

### **A SAVOIR**

ble, à tout moment, de revenir en arrière depuis la colonne de gauche, t sur les libellés soulignés en rouge.

os marqués d'un astérisque \* sont obligatoires.

interrogation vert permet l'affichage d'informations complémentaires.

es pas assujettis à la CVEC ; ce champ n'est donc pas à compléter.

### **IDENTIFIANT NATIONAL (INE, INES OU BEA)**

est identique tout au long du cursus universitaire, même en cas de nt d'établissement.

en majuscules, le numéro à 11 caractères figurant sur votre relevé de accalauréat, sur tout relevé de notes universitaire ou sur la carte d'

• Seuls les candidats étrangers et les étudiants non bacheliers ou titulaires d'un baccalauréat français obtenu avant 1995 et n'ayant jamais été inscrits dans l'enseignement supérieur français n'ont pas de numéro INE, INES ou BEA.

Selon les situations, certaines données peuvent être déjà reportées. Remplissez les éléments demandés puis cliquez sur continuer.

| Choix de l'inscription    | Données personnelles :                                                                                            |              |
|---------------------------|----------------------------------------------------------------------------------------------------|--------------|
| 1                         | * Champ obligatoire                                                                                               |              |
| Données                   | Première inscription @                                                                                            |              |
| personnelles              | Quelle est votre année de première inscription dans<br>l'enseignement supérieur français : *                      | 2021         |
| Données annuelles         | Quelle est votre année de première inscription en<br>université Française publique : *                            | 2021         |
| Couverture sociale        | Quel est le département de cette université ? *<br>Quel est le nom de cette université ? *<br>Sorbonne Université | PARIS        |
| Autres données            | - Baccalauréat ou équivalence Ø                                                                                   |              |
| ÷                         | Année du BAC :                                                                                                    | 2020         |
| Droits à payer            | Série du BAC (ou équivalence) : *                                                                                 | L-Littéraire |
| 1                         | Quelle mention avez vous obtenue ?                                                                                | Assez bien 🗸 |
| Récapitulatif inscription | Quel est le département d'obtention du BAC ?                                                                      | PARIS        |
|                           | Quel est l'établissement d'obtention du BAC ?                                                                     |              |
| Paiement                  | Lycée général Buffon (PARIS 15EME)                                                                                |              |
| Ein de l'inscription      | * Champ obligatoire                                                                                               |              |

|   | 1.11 |   |  |
|---|------|---|--|
| v | )    |   |  |
| v | )    |   |  |
|   |      |   |  |
| ~ |      |   |  |
| v |      |   |  |
|   |      | ) |  |
|   | •    |   |  |

## L'INSCRIPTION EN LIGNE **DONNÉES PERSONNELLES BACCALAURÉAT OU ÉQUIVALENCE**

- Vérifiez les données relatives à votre baccalauréat (elles sont en principe pré-enregistrées) et renseignez la mention obtenue, le département et l'établissement de préparation.
- Si vous avez obtenu votre baccalauréat à l'étranger, la mention « titre étranger ou titre français admis en équivalence » doit être affichée pour la série du BAC (ou équivalence). Dans le champ « Quel est le département d'obtention du BAC ? », choisissez « Etranger » dans le menu déroulant.

## **PREMIÈRE INSCRIPTION**

L'année de première inscription dans l'enseignement supérieur français correspond à celle de la première formation après le baccalauréat.

## **COHÉRENCE DANS LA SAISIE DES DONNÉES**

- 1. Année du baccalauréat
- 2. Année de première inscription dans l'enseignement supérieur français
- 3. Année de première inscription en université française

Ces trois années doivent être cohérentes entre elles.

c'est-à-dire à 2020.

### Exemple : vous avez obtenu votre baccalauréat en 2020.

Votre année de première inscription dans l'enseignement supérieur français et votre année de première inscription en université française

doivent être identiques ou supérieures à l'année du baccalauréat,

L'année de première inscription en université française peut être

identique à l'année de première inscription dans l'enseignement

supérieur français, mais pas obligatoirement.

En cas d'incohérence, un message d'erreur s'affiche.

Saisissez les informations requises puis cliquez sur « Continuer ».

| Choix de l'inscription  | vonnees personnenes.                                                   |                                                 |
|-------------------------|------------------------------------------------------------------------|-------------------------------------------------|
| =                       | * Champ obligatoire                                                    |                                                 |
| ÷                       | Situation familiale 0                                                  |                                                 |
| Données<br>personnelles | Quelle est votre situation familiale pour l'année<br>universitaire ? * | Seul(e) sans enfant à charge v                  |
| ₽                       | Veuillez préciser le nombre d'enfants :                                |                                                 |
| Données annuelles       | Situation militaire @                                                  |                                                 |
| Į.                      | Quelle est votre situation militaire pour l'année<br>universitaire ? * | (Journée défense et citoyenneté JDC (ou JAPD) v |
|                         | Handless D                                                             |                                                 |
|                         | Andicap o                                                              | (                                               |
| Autres données          | Quel est votre handicap ?                                              | •                                               |
| ₽                       | Adresse fixe (adresse à laquelle sera envoyée la carte                 | 10                                              |
| Droits à payer          | Quel est votre téléphone ?                                             |                                                 |
| <u>i</u>                | Quelle est votre adresse ? *                                           | 1 rue des tulices                               |
| capitulatif inscription | 44444                                                                  | Appartement 55                                  |
|                         | Complément commune, lieu-dit                                           |                                                 |
| ÷                       | Pavs : *                                                               | FRANCE                                          |
| Paiement                | Si adresse en France                                                   | (Thinks                                         |
| =                       | Quel est votre code postal ?                                           | 75018                                           |
| Cin de l'inceriation    | Quelle est votre commune ?                                             | PARIS(PARIS 18EME)                              |
| Fin de l'inscription    | Si adresse à l'étranger                                                |                                                 |
|                         | Quel est votre code postal et votre ville ?                            |                                                 |
|                         | Tune d'hébergement pour la nouvelle année universita                   | New D                                           |
|                         | Quel est votre type d'héhergement 2 *                                  | (Lonement personnel (hors chambre d'dudant)     |
|                         | Quer est voire type à nabelgement r                                    | Logement personnel (nors champre d'etudiant)    |
|                         | Coordonnées personnelles Ø                                             |                                                 |
|                         | Quel est votre téléphone portable ? *                                  | 0606060606                                      |
|                         | Quelle est votre adresse électronique personnelle ? *                  | @gmail.com                                      |
|                         | Veuillez confirmer votre adresse électronique<br>personnelle *         | @gmail.com                                      |
|                         |                                                                        |                                                 |
|                         | <ul> <li>Champ obligatoire</li> </ul>                                  | PalaWalawa Constant                             |
|                         |                                                                        | Keinibaliser (Continu                           |

concernés).

- JAPD) ».

Si vous êtes en situation de handicap, rapprochez-vous du Pôle Handicap de l'université pour bénéficier d'un accompagnement personnalisé :https://api.parisnanterre.fr/accueil-sha

- Adresse électronique valide

### SITUATION MILITAIRE

a situation militaire est une obligation réglementaire pour les étudiants de nationalité française âgés de moins de 25 ans (les étudiants de nationalité étrangère ne sont pas

• Si vous n'avez pas encore effectué votre JDC, sélectionnez « Recensé (-18 ans) ». • Si vous avez accompli votre JDC, sélectionnez « Journée défense et citoyenneté JDC (ou

• Si vous êtes né avant 1984, sélectionnez « Exempté ou réformé ».

### HANDICAP

### **ADRESSE FIXE**

• Renseignez une adresse postale qui n'est pas susceptible de changer prochainement, celle où l'on est certain de vous joindre (exemple : adresse des parents). L'adresse doit

être la plus précise possible (bâtiment, appartement, « chez XXX »...).

• Attention au soin apporté à la saisie de votre email personnel. C'est à cette adresse que vous recevrez les modalités à suivre pour finaliser votre inscription administrative (confirmation d'inscription, numéro d'étudiant, activation du compte numérique...).

de l'inscription

Saisissez les informations requises puis cliquez sur « Continuer ».

| Choix de l'inscription       | Données personnelles:                                                                                        |                                                                                                    |           |
|------------------------------|----------------------------------------------------------------------------------------------------|----------------------------------------------------------------------------------------------------|-----------|
|                              | * Champ obligatoire                                                                                          |                                                                                                    |           |
| -<br>Données<br>personnelles | Type d'hébergement pour la nouvelle année<br>Type d'hébergement :                                            | universitaire @<br>Logement personnel (hors chambre d'étudiant)                                                        | )         |
|                              | - Adresse pour l'année en cours (la carte sera                                                               | envoyée à cette adresse)                                                                                               |           |
| Données annuelles            | C'est à cette adresse que sera envoyée votre<br>la carte sera facturé. Si vous habitez chez que<br>possible. | e carte d'étudiant. En cas d'erreur d'adresse, le duplica<br>ielqu'un indiqué "chez". L'adresse doit être la plus préc | ta<br>ise |
| ÷                            | Quel est votre téléphone ?                                                                                   |                                                                                                    |           |
| Couverture sociale           | Quelle est votre adresse ? *                                                                                 | 10 avenue de la roseraie                                                                                               |           |
| E                            |                                                                                                    | Appartement 34                                                                                                    |           |
|                              | Complément commune, lieu-dit                                                                                 |                                                                                                    |           |
| Autres donnees               | Pays : *                                                                                                    | FRANCE                                                                                                    | ~         |
|                              | Si adresse en France                                                                                         |                                                                                                    |           |
| Droits à payer               | Quel est votre code postal ?                                                                                 | 75012                                                                                                    |           |
| =                            | Quelle est votre commune ?                                                                                   | PARIS(PARIS 12EME)                                                                                                    |           |
| ÷                            | Si adresse à l'étranger                                                                                      |                                                                                                    |           |
| Récapitulatif inscription    | Quel est votre code postal et votre ville ?                                                                  |                                                                                                    |           |
| ŧ                            | * Champ obligatoire                                                                                          |                                                                                                    |           |
| Paiement                     | champ obligatorie                                                                                            | Retour                                                                                                    | onti      |

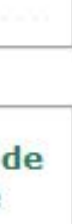

nuer

## ADRESSE POUR L'ANNÉE EN COURS

Indiquez l'adresse où vous résiderez pendant l'année universitaire. **C'est à cette adresse que sera envoyée votre carte d'étudiant.** 

Afin d'éviter les retours de la poste, l'adresse doit être la plus précise possible (bâtiment, appartement, « chez XXX »...).

Vérifiez que votre nom est bien mentionné sur votre boîte aux lettres.

15/36

Droits différenciés et exonérations : Cochez la case correspondant à votre situation personnelle

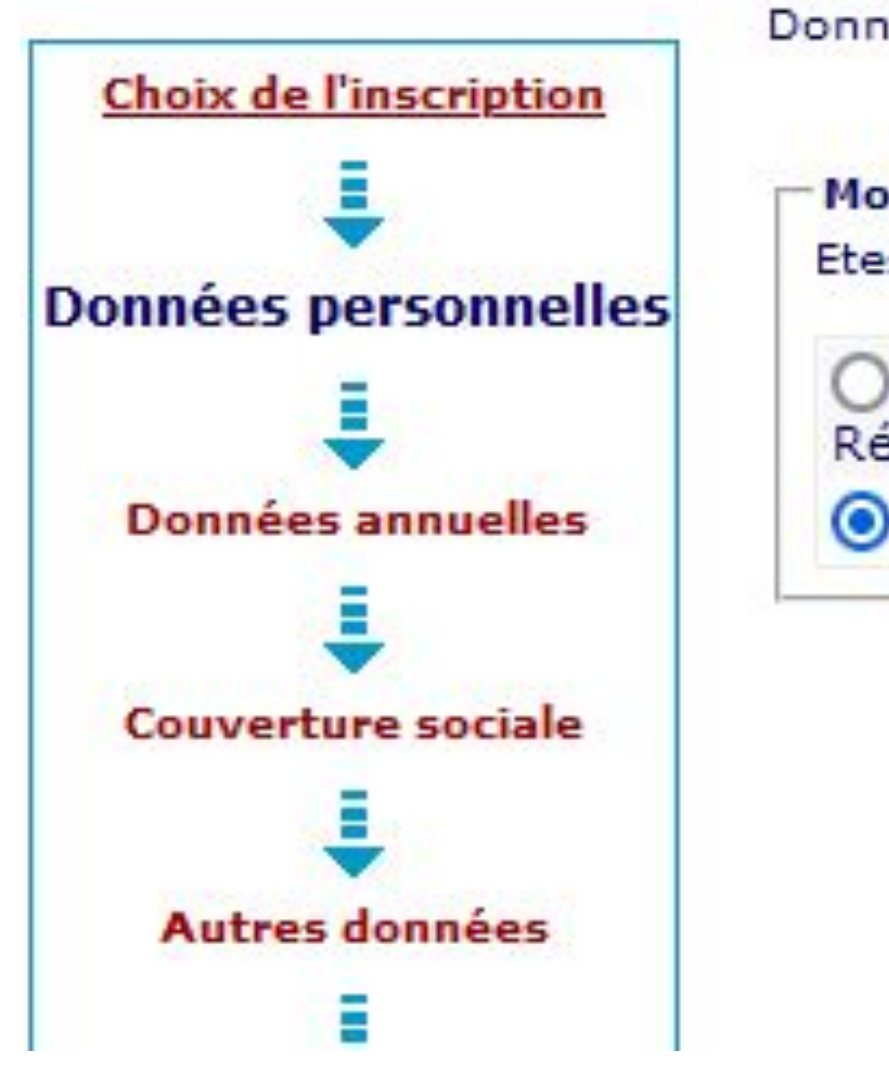

Données personnelles:

Motif de non assujettissement aux droits différenciés : @ Etes-vous concerné par l'un des cas suivants ?

O Hors périmètre Droits majorés (Inscription en Doctorat., Inscrit en France avant 2020, Résidant de longue durée, etc)

O Je ne suis concerné par aucun de ces cas

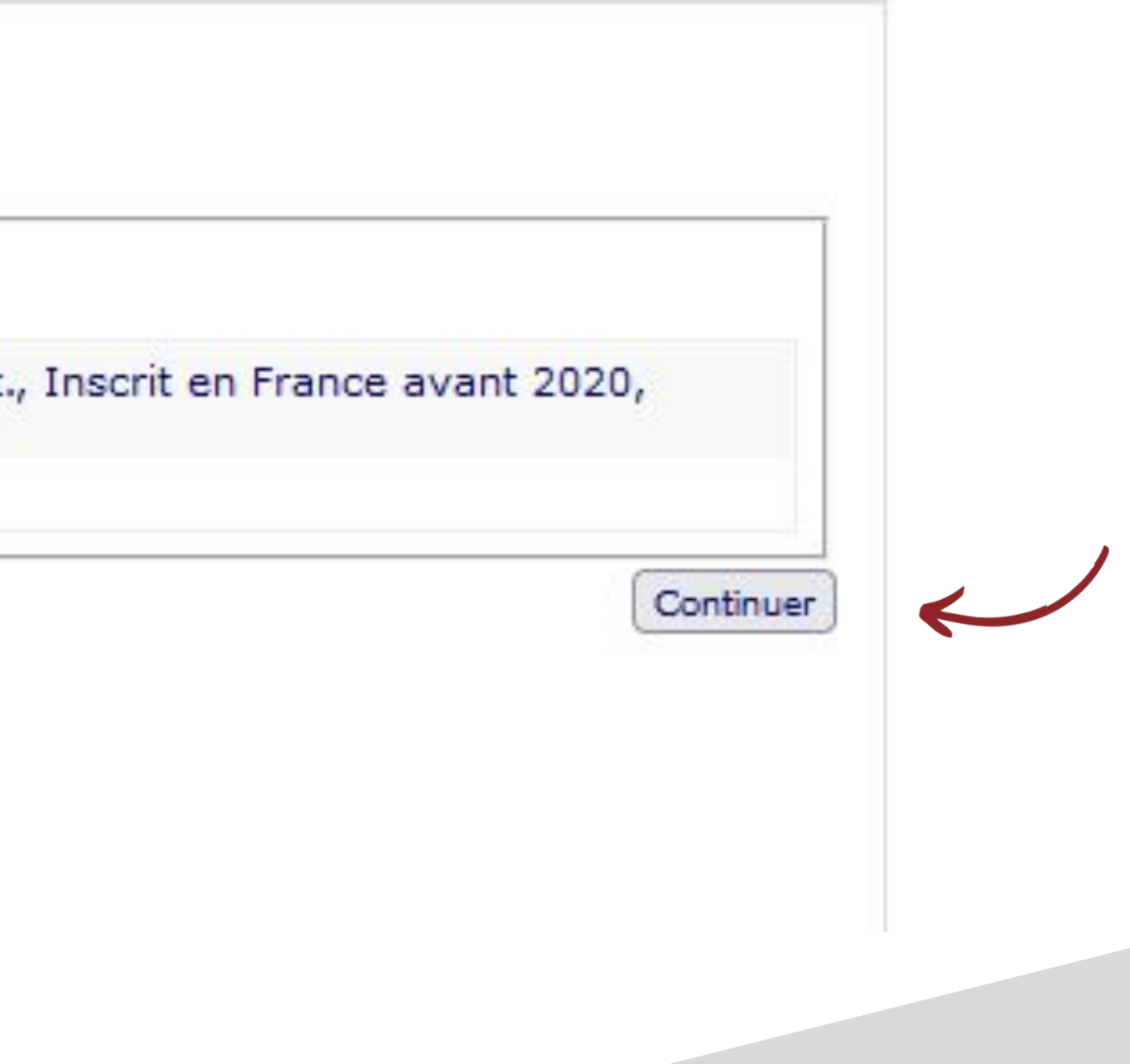

Droits différenciés et exonérations : Cochez la case correspondant à votre situation personnelle

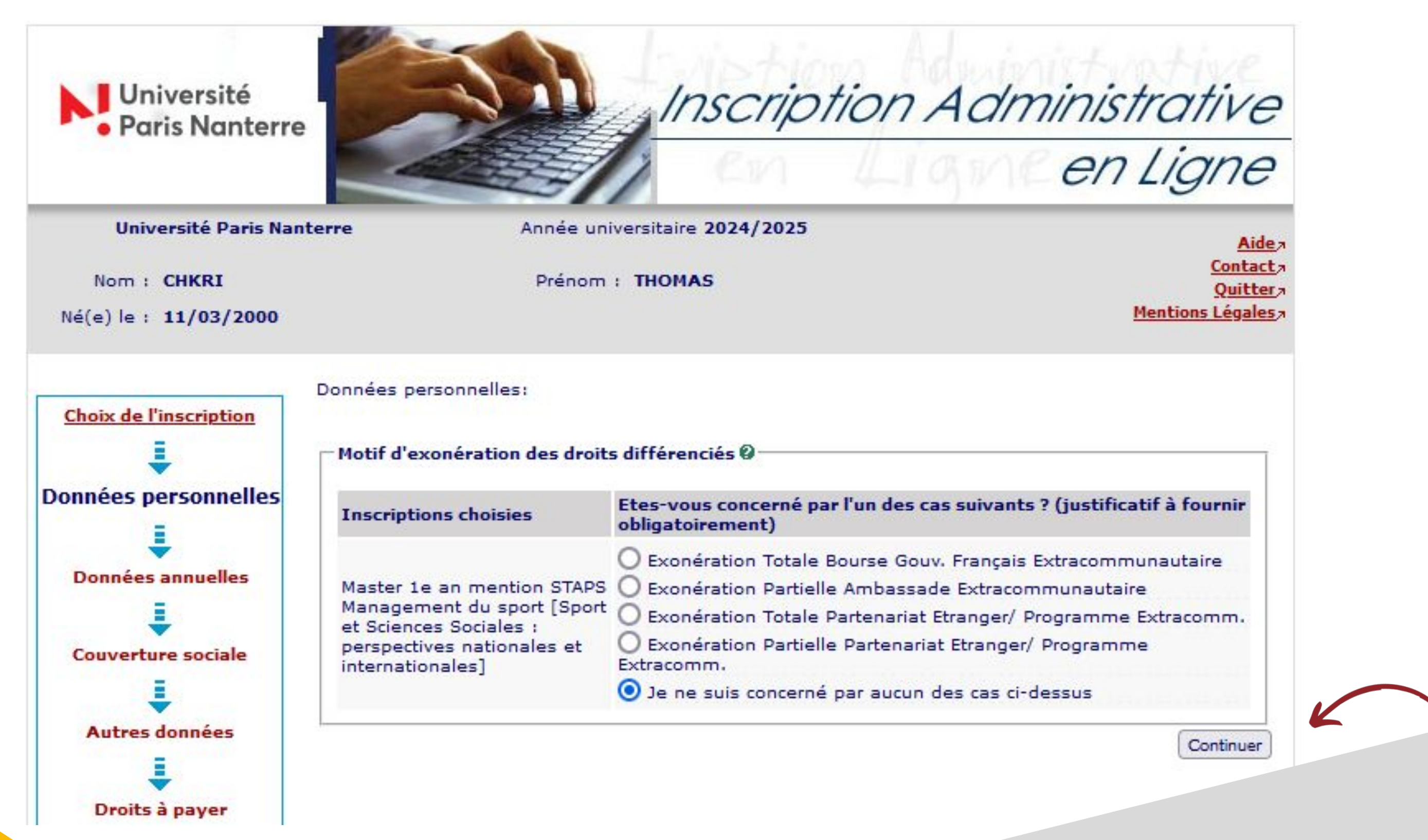

## **DONNÉES ANNUELLES**

L'écran relatif aux données annuelles s'affiche.

Saisissez les éléments demandés puis cliquez sur « Continuer »

| Choix de l'inscription    |                                                                                                    |                                     |
|---------------------------|----------------------------------------------------------------------------------------------------|-------------------------------------|
| <u> </u>                  | * Champ obligatoire                                                                                                    |                                     |
| Données personnelles      | Votre activité professionnelle pendant l'année universita                                                                                                    | aire 🛛                              |
| =                         | Quelle est votre catégorie socio-professionnelle ? *                                                                                                    | Elève/Etudiant                      |
| ÷                         | Quelle activité exercez-vous ?                                                                                                    |                                     |
| onnées annuelles          | Données annuelles :         * Champ obligatoire         elles         Quelle est votre catégorie socio-professionnelle ? *         Elève/Etudiant         Quelle est votre catégorie socio-professionnelle ? *         Quelle est votre catégorie socio-professionnelle ? *         Quelle est la quotité travaillée ?         Quelle est la quotité travaillée ?         Quelle est la catégorie socio-professionnelle du parent<br>référent ? *         Quelle est la catégorie socio-professionnelle du parent<br>référent ? *         Quelle est la catégorie socio-professionnelle du 2ème parent         Profession libérale         si vous bénéficiez d'une bourse au titre de votre inscription ?         Quelle est la nature de votre bourse (CROUS) ?         ption         Si vous pratiquez une activité sportive de haut niveau ?         Bourse conditionnelle (en instance)         Quel est votre niveau de sport ? |                                     |
| ŧ                         | Catégorie socio-professionnelle de vos parents @                                                                                                    |                                     |
| Couverture sociale        | Quelle est la catégorie socio-professionnelle du parent<br>référent ? *                                                                                                    | Artisan                             |
| Autres données            | Quelle est la catégorie socio-professionnelle du 2ème parent<br>référent ? *                                                                                                    | Profession libérale                 |
| Į                         | Si vous bénéficiez d'une bourse au titre de votre inscript                                                                                                    | ion O                               |
| Droits à payer            | Quelle est la nature de votre bourse (CROUS) ?                                                                                                    | (                                   |
| ÷                         |                                                                                                    |                                     |
| Récapitulatif inscription | Si vous pratiquez une activité sportive de haut niveau                                                                                                    | Bourse conditionnelle (en instance) |
| .↓                        | Quel est votre niveau de sport ?                                                                                                    | (                                   |
| Paiement                  |                                                                                                    | 9 <del>99</del>                     |
| E                         | * Champ obligatoire                                                                                                    | 3                                   |
| Fin de l'inscription      |                                                                                                    | Cont                                |

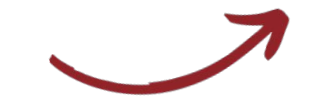

## VOTRE ACTIVITÉ PROFESSIONNELLE PENDANT L'ANNÉE UNIVERSITAIRE

Si, en 2025/2026, vous exercez une activité professionnelle, sélectionnez la catégorie de celle-ci, l'activité et la quotité (temps complet ou temps partiel).

## CATÉGORIE SOCIO-PROFESSIONNELLE DE VOS PARENTS

Sélectionnez la catégorie correspondante de chacun de vos parents.

### BOURSE

Vous n'êtes pas concerné par la bourse en tant que stagiaire de la formation continue. Merci de ne pas compléter ce champ.

### ACTIVITÉ SPORTIVE DE HAUT NIVEAU

Si vous êtes sportif de haut niveau, précisez-le dans ce champ.

## **DONNÉES ANNUELLES**

L'écran relatif aux données annuelles s'affiche.

## Saisissez les éléments demandés puis cliquez sur « Continuer »

|                     | L'inscription à un programme d'échange doit se faire par l                  | e service de scolarité                                                                                                    | 2023 |
|---------------------|-----------------------------------------------------------------------------|----------------------------------------------------------------------------------------------------|------|
| Tannées annuelles   | Dernier établissement fréquenté 🖗                                           |                                                                                                    |      |
| =                   | Quel est le type de l'établissement ?                                       | UNIVERSITÉ                                                                                                    | ~    |
|                     | Quel est le département où se trouve cet établissement                      | PARIS                                                                                                    | •    |
|                     | Quel est le nom de cet établissement ?                                      |                                                                                                    |      |
| ÷.                  | Sorbonne Université                                                         |                                                                                                    | ~    |
| Autres données      | Quelle est l'année universitaire de fréquentation de cet<br>établissement ? | 2020 / 2021                                                                                                    |      |
| Droits à payer      |                                                                             |                                                                                                    |      |
| =                   | L annee derniere V                                                          | $\begin{bmatrix} 1 & 1 & 1 & 1 \end{bmatrix} = \begin{bmatrix} 1 & 1 & 1 \\ 1 & 1 & 1 \end{bmatrix} = \begin{bmatrix} 1 & 1 & 1 \\ 1 & 1 & 1 \end{bmatrix} = \begin{bmatrix} 1 & 1 & 1 \\ 1 & 1 & 1 \end{bmatrix} = \begin{bmatrix} 1 & 1 & 1 \\ 1 & 1 & 1 \end{bmatrix}$ | -    |
|                     | Quelle etail votre situation ?                                              | Universite (nors 10 I, ecole d ingenieur universitair                                                                                                    | -    |
|                     | Quel était le pays de votre formation ?                                     | FRANCE                                                                                                    | -    |
| ÷                   | (si pays = France)                                                          | PARIS                                                                                                    | ~    |
| Paiement            | Précisez l'établissement :                                                  |                                                                                                    |      |
| 1                   | Sorbonne Université                                                         |                                                                                                    | ×    |
| in de l'inscription |                                                                             |                                                                                                    |      |
| •                   | Dernier diplôme obtenu 🖗 ———————————————————————————————————                |                                                                                                    | -    |
|                     | Quel est le type de ce diplôme ? *                                          | Baccalauréat (Français)                                                                                                    | ~    |
|                     | Quel est le pays d'obtention ? *                                            | FRANCE                                                                                                    | ~    |
|                     | Quel est le département d'obtention ?<br>(si pays = France)                 | PARIS                                                                                                    | *    |
|                     | Précisez l'établissement d'obtention :                                      |                                                                                                    |      |
|                     | Lycée général Buffon                                                        |                                                                                                    | ~    |
|                     | Quelle est l'année d'obtention ? *                                          | 2019 / 2020                                                                                                    |      |
|                     | Si vous êtes inscrit(e) dans un autre établissement Ø                       |                                                                                                    |      |
|                     | Quel est le type d'établissement ?                                          |                                                                                                    | ~    |
|                     | Quel est le département où se trouve cet établissement                      |                                                                                                    | v    |
|                     | Précisez l'établissement d'inscription :                                    |                                                                                                    |      |
|                     |                                                                             |                                                                                                    | *    |
|                     |                                                                             |                                                                                                    |      |

Recommencer Continuer

Paris Nanterre.

Il s'agit de votre situation en 2024/2025.

Si le dernier diplôme obtenu est le baccalauréat, les informations saisies doivent être en cohérence avec celles de l'écran « Données personnelles 2/4 ».

Exemple : Vous avez déclaré, précédemment, avoir obtenu votre baccalauréat en 2020 à Paris au lycée général Buffon. Les mêmes données doivent être reportées dans les champs « Dernier diplôme obtenu ».

En cas d'incohérence, un message d'erreur s'affiche.

## SI VOUS ÊTES INSCRIT DANS UN AUTRE ÉTABLISSEMENT

Si, en 2025/2026, vous êtes inscrit à l'Université Paris Nanterre et dans un autre établissement, précisez-le dans ce champ. Indiquez si vous y maintenez votre inscription administrative.

## DERNIER ÉTABLISSEMENT FRÉQUENTÉ

Il s'agit de l'établissement dans lequel vous étiez avant votre entrée à l'Université

## L'ANNÉE DERNIÈRE

### **DERNIER DIPLÔME OBTENU**

## **COUVERTURE SOCIALE**

Ces pages s'affichent à titre informatif. Vous pouvez cliquer directement sur « Continuer ».

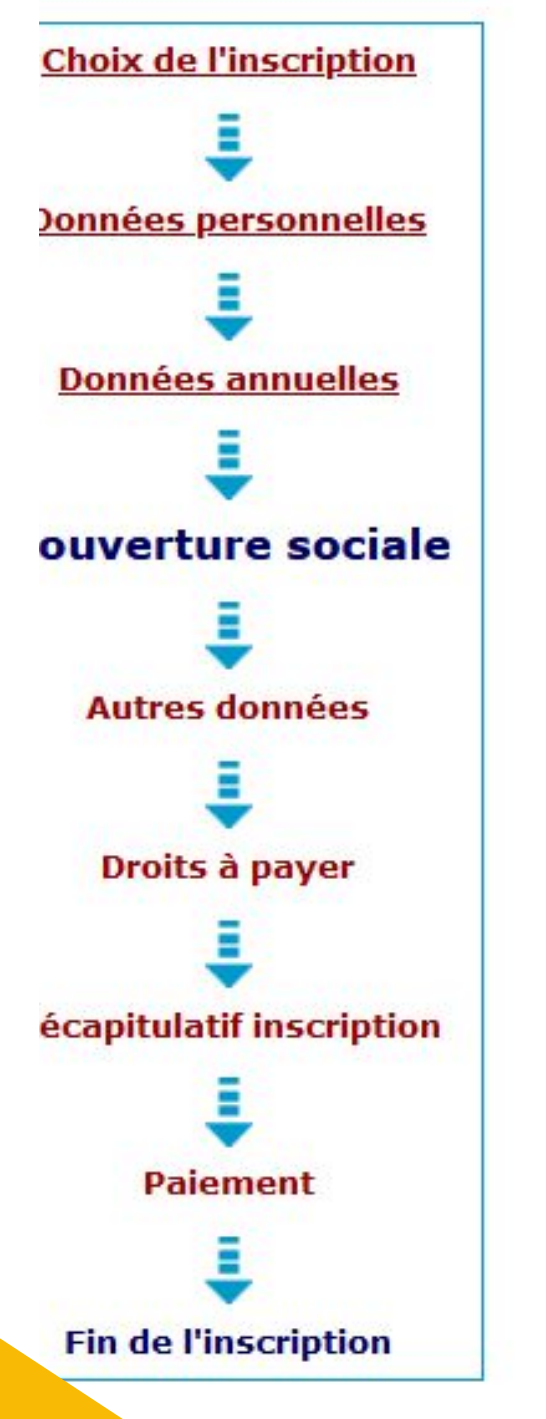

### **Couverture Sociale :**

Vous n'êtes pas affilié(e) à la sécurité sociale étudiante 🖗 Vous restez affilié(e) à votre régime de Pour le motif suivant : sécurité sociale actuel

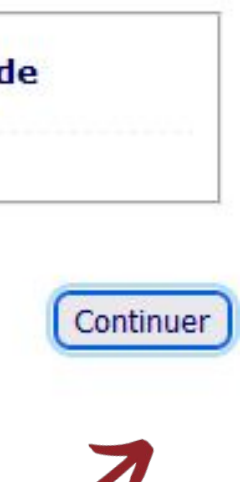

Vous restez affilié à votre régime de sécurité sociale actuel.

Pour compléter les remboursements de la sécurité sociale, vous pouvez adhérer à la mutuelle de votre choix.

Pour plus d'informations, consultez le site de l'Assurance Maladie :

- <u>https://www.ameli.fr/assure/droits-demarc</u> hes/etudes-stages/etudiant/etudiant
- <u>https://etudiant-etranger.ameli.fr</u>

## **COUVERTURE SOCIALE**

Ces pages s'affichent à titre informatif. Vous pouvez cliquer directement sur « Continuer ».

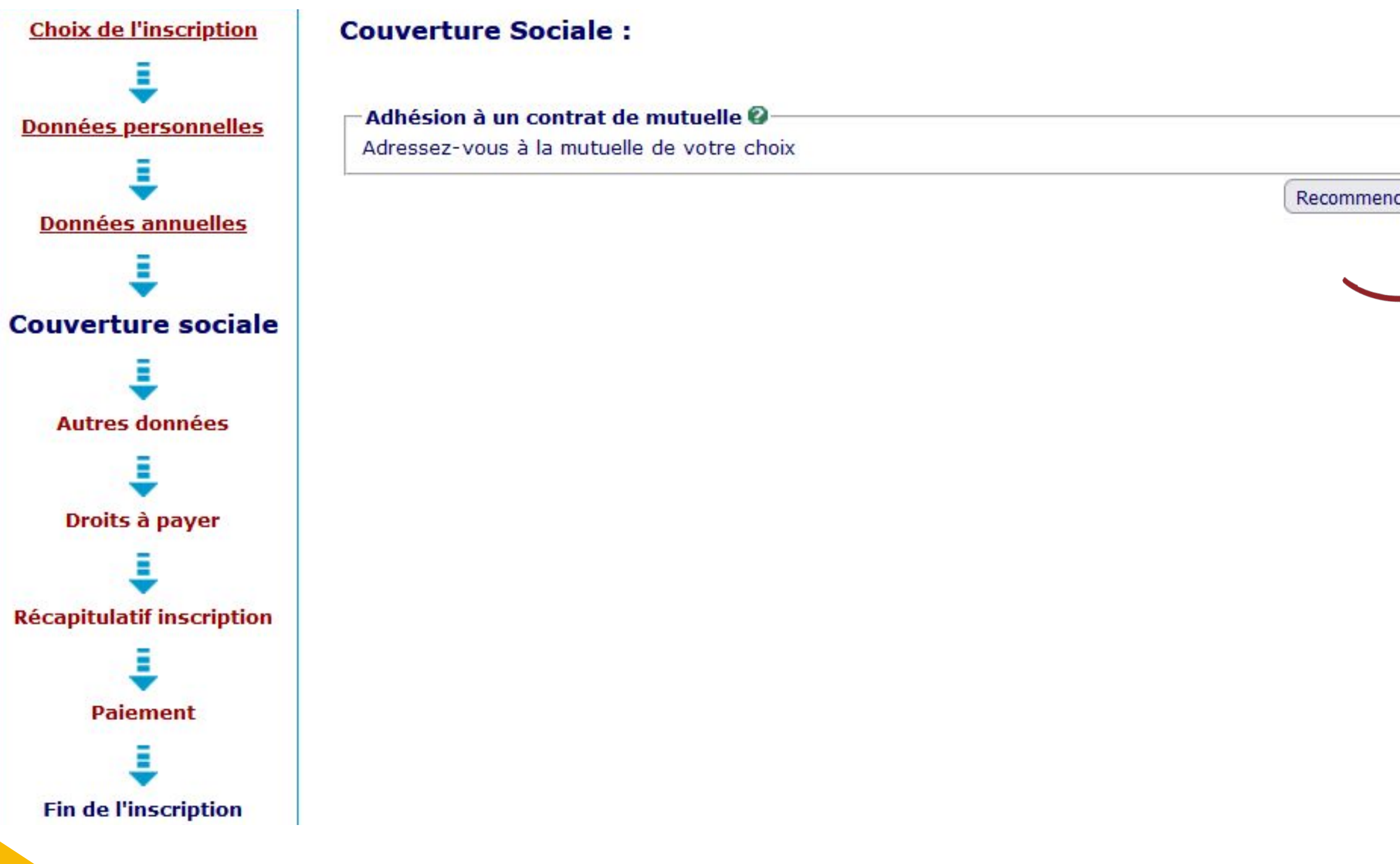

| encer | Continuer |
|-------|-----------|

Vous restez affilié à votre régime de sécurité sociale actuel.

Pour compléter les remboursements de la sécurité sociale, vous pouvez adhérer à la mutuelle de votre choix.

Pour plus d'informations, consultez le site de l'Assurance Maladie :

- <u>https://www.ameli.fr/assure/droits-demarc</u> hes/etudes-stages/etudiant/etudiant
- <u>https://etudiant-etranger.ameli.fr</u>

## **AUTRES DONNÉES : CHOIX DU PROFIL**

Attention à bien sélectionner le profil FC :

| -                                                                                                    |                                                                                                    | a Ligne                                                                                                    |
|----------------------------------------------------------------------------------------------------|----------------------------------------------------------------------------------------------------|----------------------------------------------------------------------------------------------------|
| Université Paris Nanterre                                                                                                    | Année universitaire 2024/2                                                                                                    | 2025 Aidea                                                                                                    |
| Nom : <b>ABBASSI</b><br>Né(e) le : <b>06/02/2004</b>                                                                                                    | Prénom : INES                                                                                                    | <u>Contact</u><br><u>Quitter</u><br><u>Mentions Légales</u>                                                                                                    |
| Choix de l'inscription Autres Do * Champ ob                                                                                                    | nnées :<br>ligatoire                                                                                                    |                                                                                                    |
|                                                                                                    |                                                                                                    |                                                                                                    |
| Données personnelles<br>Données personnelles<br>inscription                                                                                                    | ITENTION : avant de sélectionner vot<br>la page. Selon le profil choisi, un just<br>n administrative Ø                                                                   | re profil, consultez impérativement l'aide en haut à<br>ificatif vous sera demandé pour valider votre                                                                                                    |
| Données personnelles<br>Quel est                                                                                                    | TENTION : avant de sélectionner vot<br>la page. Selon le profil choisi, un just<br>n administrative @<br>votre profil ? *                                                | re profil, consultez impérativement l'aide en haut à<br>ificatif vous sera demandé pour valider votre<br>Profil NOrmal v                                                                                                    |
| Données personnelles<br>Profil : A1<br>droite de<br>inscription<br>Quel est                                                                                                    | TENTION : avant de sélectionner vot<br>la page. Selon le profil choisi, un just<br>n administrative<br>votre profil ? *                                                  | re profil, consultez impérativement l'aide en haut à<br>ificatif vous sera demandé pour valider votre<br>Profil NOrmal v<br>Profil NOrmal                                                                                                    |
| Données personnelles<br>Données annuelles<br>Situation                                                                                                    | TTENTION : avant de sélectionner vot<br>la page. Selon le profil choisi, un just<br>n administrative @<br>votre profil ? *<br>sociale @                                  | re profil, consultez impérativement l'aide en haut à<br>ificatif vous sera demandé pour valider votre<br>Profil NOrmal<br>Profil NOrmal<br>Double Licence                                                                                                    |
| Données personnelles       Profil : Al         droite de inscription         Quel est         Données annuelles         Situation         Quelle est                                                                                                    | TTENTION : avant de sélectionner vot<br>la page. Selon le profil choisi, un just<br>n administrative @<br>votre profil ? *<br>sociale @<br>t votre situation sociale ? * | re profil, consultez impérativement l'aide en haut à<br>ificatif vous sera demandé pour valider votre<br>Profil NOrmal<br>Profil NOrmal<br>Double Licence<br>Formation Continue : stagiaire en reprise d'études                                                                                                    |
| Données personnelles<br>Données annuelles<br>Couverture sociale<br>Quel est<br>Quel est<br>Quel est<br>Quel est<br>Quel est<br>Quel est<br>Quel est<br>Quel est                                                                                                    | TTENTION : avant de sélectionner vot<br>la page. Selon le profil choisi, un just<br>n administrative @<br>votre profil ? *<br>sociale @<br>t votre situation sociale ? * | re profil, consultez impérativement l'aide en haut à<br>ificatif vous sera demandé pour valider votre  Profil NOrmal  Profil NOrmal  Double Licence  Formation Continue : stagiaire en reprise d'études  Apprentis (ayant déjà un contrat d'apprentissage)                                                                                                    |
| Données personnelles<br>Données annuelles<br>Données annuelles<br>Couverture sociale<br>Autres données                                                                                                    | TTENTION : avant de sélectionner vot<br>la page. Selon le profil choisi, un just<br>n administrative<br>votre profil ? *<br>sociale<br>t votre situation sociale ? *     | re profil, consultez impérativement l'aide en haut à<br>ificatif vous sera demandé pour valider votre<br>Profil NOrmal<br>Profil NOrmal<br>Double Licence<br>Formation Continue : stagiaire en reprise d'études<br>Apprentis (ayant déjà un contrat d'apprentissage)<br>Apprentis Potentiel (en recherche d'un contrat d'apprentissage)                                                                                                    |
| Données personnelles<br>Données annuelles<br>Données annuelles<br>Couverture sociale<br>Autres données                                                                                                    | TTENTION : avant de sélectionner vot<br>la page. Selon le profil choisi, un just<br>n administrative @<br>votre profil ? *<br>sociale @<br>t votre situation sociale ? * | Profil, consultez impérativement l'aide en haut à ificatif vous sera demandé pour valider votre         Profil NOrmal         Profil NOrmal         Double Licence         Formation Continue : stagiaire en reprise d'études         Apprentis (ayant déjà un contrat d'apprentissage)         Apprentis Potentiel (en recherche d'un contrat d'apprentissage)         Science de l'éducation : Travail Social                                                                                                    |
| Données personnelles<br>Données annuelles<br>Données annuelles<br>Autres données                                                                                                    | TTENTION : avant de sélectionner vot<br>la page. Selon le profil choisi, un just<br>n administrative @<br>votre profil ? *<br>sociale @<br>t votre situation sociale ? * | Interprete profil, consultez impérativement l'aide en haut à dificatif vous sera demandé pour valider votre         Profil NOrmal         Profil NOrmal         Double Licence         Formation Continue : stagiaire en reprise d'études         Apprentis (ayant déjà un contrat d'apprentissage)         Apprentis Potentiel (en recherche d'un contrat d'apprentissage)         Science de l'éducation : Travail Social         Inscription Conditionnelle (AJAC L1/L2 ou L2/L3)         Providente d'un contrat d'apprentissage                                                                                                    |
| Données personnelles<br>Données annuelles<br>Données annuelles<br>Couverture sociale<br>Autres données<br>Droits à payer                                                                                                    | TTENTION : avant de sélectionner vot<br>la page. Selon le profil choisi, un just<br>n administrative @<br>votre profil ? *<br>sociale @<br>t votre situation sociale ? * | Interprete profil, consultez impérativement l'aide en haut à dificatif vous sera demandé pour valider votre         Profil NOrmal         Profil NOrmal         Double Licence         Formation Continue : stagiaire en reprise d'études         Apprentis (ayant déjà un contrat d'apprentissage)         Apprentis Potentiel (en recherche d'un contrat d'apprentissage)         Science de l'éducation : Travail Social         Inscription Conditionnelle (AJAC L1/L2 ou L2/L3)         Pour étudiants étrangers relevant de la procédure Campus France         Réfunié Politique                                                                                                    |
| Données personnelles<br>Données annuelles<br>Données annuelles<br>Situation<br>Quel est<br>Situation<br>Quelle es<br>Droits à payer<br>I                                                                                                    | TTENTION : avant de sélectionner vot<br>la page. Selon le profil choisi, un just<br>n administrative @<br>votre profil ? *<br>sociale @<br>t votre situation sociale ? * | Interpretation         Profil NOrmal         Profil NOrmal         Double Licence         Formation Continue : stagiaire en reprise d'études         Apprentis (ayant déjà un contrat d'apprentissage)         Apprentis Potentiel (en recherche d'un contrat d'apprentissage)         Science de l'éducation : Travail Social         Inscription Conditionnelle (AJAC L1/L2 ou L2/L3)         Pour étudiants étrangers relevant de la procédure Campus France         Réfugié Politique         Bénéficiaire de la protection subsidiaire                                                                                                    |
| Données personnelles       Profil : Al         droite de inscription       Quel est         Données annuelles       Situation         Quelle est       Quelle est         Image: Couverture sociale       Situation         Quelle est       Quelle est         Image: Couverture sociale       Situation         Image: Couverture sociale       Image: Couverture sociale         Image: Couverture sociale       Situation         Image: Couverture sociale       Image: Couverture sociale         Image: Couverture sociale       Image: Couverture sociale         Image: Couverture sociale       Image: Couverture sociale         Image: Couverture sociale       Image: Couverture sociale         Image: Couverture sociale       Image: Couverture sociale         Image: Couverture sociale       Image: Couverture sociale         Image: Couverture sociale       Image: Couverture sociale         Image: Couverture sociale       Image: Couverture sociale         Image: Couverture sociale       Image: Couverture sociale         Image: Couverture sociale       Image: Couverture sociale         Image: Couverture sociale       Image: Couverture sociale         Image: Couverture sociale       Image: Couverture sociale         Image: Couverture sociale       Image: Couverture sociale | TTENTION : avant de sélectionner vot<br>la page. Selon le profil choisi, un just<br>n administrative @<br>votre profil ? *<br>sociale @<br>t votre situation sociale ? * | Profil, consultez impérativement l'aide en haut à ificatif vous sera demandé pour valider votre         Profil NOrmal         Double Licence         Formation Continue : stagiaire en reprise d'études         Apprentis (ayant déjà un contrat d'apprentissage)         Apprentis Potentiel (en recherche d'un contrat d'apprentissage)         Science de l'éducation : Travail Social         Inscription Conditionnelle (AJAC L1/L2 ou L2/L3)         Pour étudiants étrangers relevant de la procédure Campus France         Réfugié Politique         Bénéficiaire de la protection subsidiaire         Demandeur d'asile                                                                                                    |
| Données personnelles<br>Données annuelles<br>Données annuelles<br>Couverture sociale<br>Autres données<br>Droits à payer<br>écapitulatif inscription                                                                                                    | TTENTION : avant de sélectionner vot<br>la page. Selon le profil choisi, un just<br>n administrative @<br>votre profil ? *<br>sociale @<br>t votre situation sociale ? * | Profil, consultez impérativement l'aide en haut à ificatif vous sera demandé pour valider votre         Profil NOrmal         Profil NOrmal         Double Licence         Formation Continue : stagiaire en reprise d'études         Apprentis (ayant déjà un contrat d'apprentissage)         Apprentis Potentiel (en recherche d'un contrat d'apprentissage)         Science de l'éducation : Travail Social         Inscription Conditionnelle (AJAC L1/L2 ou L2/L3)         Pour étudiants étrangers relevant de la procédure Campus France         Réfugié Politique         Bénéficiaire de la protection subsidiaire         Demandeur d'asile         Thèse en cotutelle (frais d'inscription payés dans l'autre établissement) |

Université Paris Nanterre Université Paris Nanterre Année universitaire 2023/2024 Nom : ABBA CHERIF Prénom : SALIM lé(e) le : 11/10/2002 électionnez avec soin le profil relatif à votre inscription car il peut éventuellement déterminer les frais de scolarité qui vous eront demandés. Profil double licence : si vous faites une double licence. Profil formation continue : si vous relevez du régime de la formation continue. Votre contrat de formation vous sera demandé. es frais de scolarité seront à régler à la Direction de la Formation Continue et Alternance. Profil apprenti : si vous effectuez votre année d'étude en apprentissage et que vous avez déjà votre contrat d'apprentissage. /otre contrat vous sera demandé. Profil apprenti potentiel : si vous effectuez votre année d'étude en apprentissage et que vous êtes toujours en recherche de contrat d'apprentissage. Une attestation sur l'honneur de recherche active de contrat vous sera demandée. Attention, si vous ne trouvez pas de contrat dans le délai de 3 mois après la rentrée universitaire, vous serez automatiquement basculé en formation initiale et vous devrez régler les droits universitaires. Profil travailleurs sociaux : si vous vous inscrivez en L1 ou L2 ou L3 de Sciences de l'éducation et de la formation [Travail social] convention EFTS. Profil inscription conditionnelle (AJAC L1/L2 ou L2/L3) : avez-vous bien coché les deux années d'inscription à la 1<sup>ère</sup> page ? Profil thèse en cotutelle : si vous effectuez votre thèse en cotutelle et que vous réglez les droits d'inscription dans l'autre tablissement. La convention de cotutelle vous sera demandée. Profil étudiants étrangers relevant de la procédure Campus France : si vous avez été admis via Campus France. <u>Profil réfugier politique</u> : le justificatif de votre statut de réfugier politique vous sera demandé. Profil bénéficiaire de la protection subsidiaire : le justificatif de votre statut de bénéficiaire de la protection subsidiaire vous era demandé. Profil demandeur d'asile : le Justificatif de votre statut de demandeur d'asile de l'OFPRA vous sera demandé. Profil Université de la Culture Permanente : si vous vous inscrivez dans le cadre de l'Université de la Culture Permanente. Profil normal : aucun des cas ci-dessus. Situation sociale :

Normale ou pupille de la nation

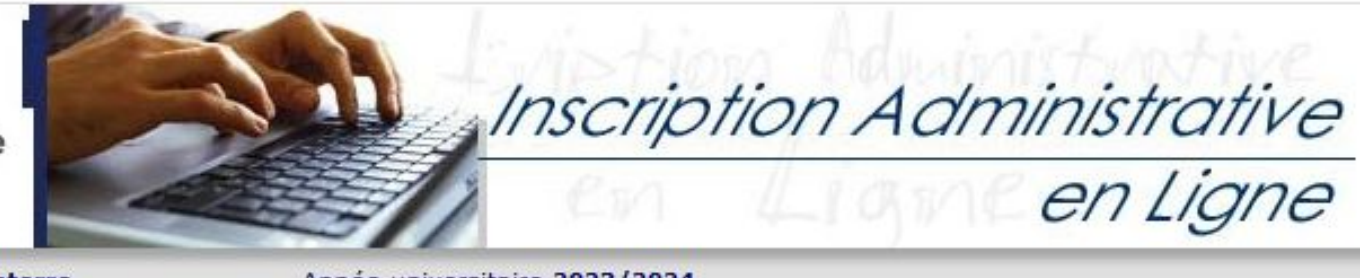

Quitter

# L'INSCRIPTION EN LIGNE AUTRES DONNÉES : CHOIX DU PROFIL

Attention à bien sélectionner le profil FC :

Fin de l'inscription

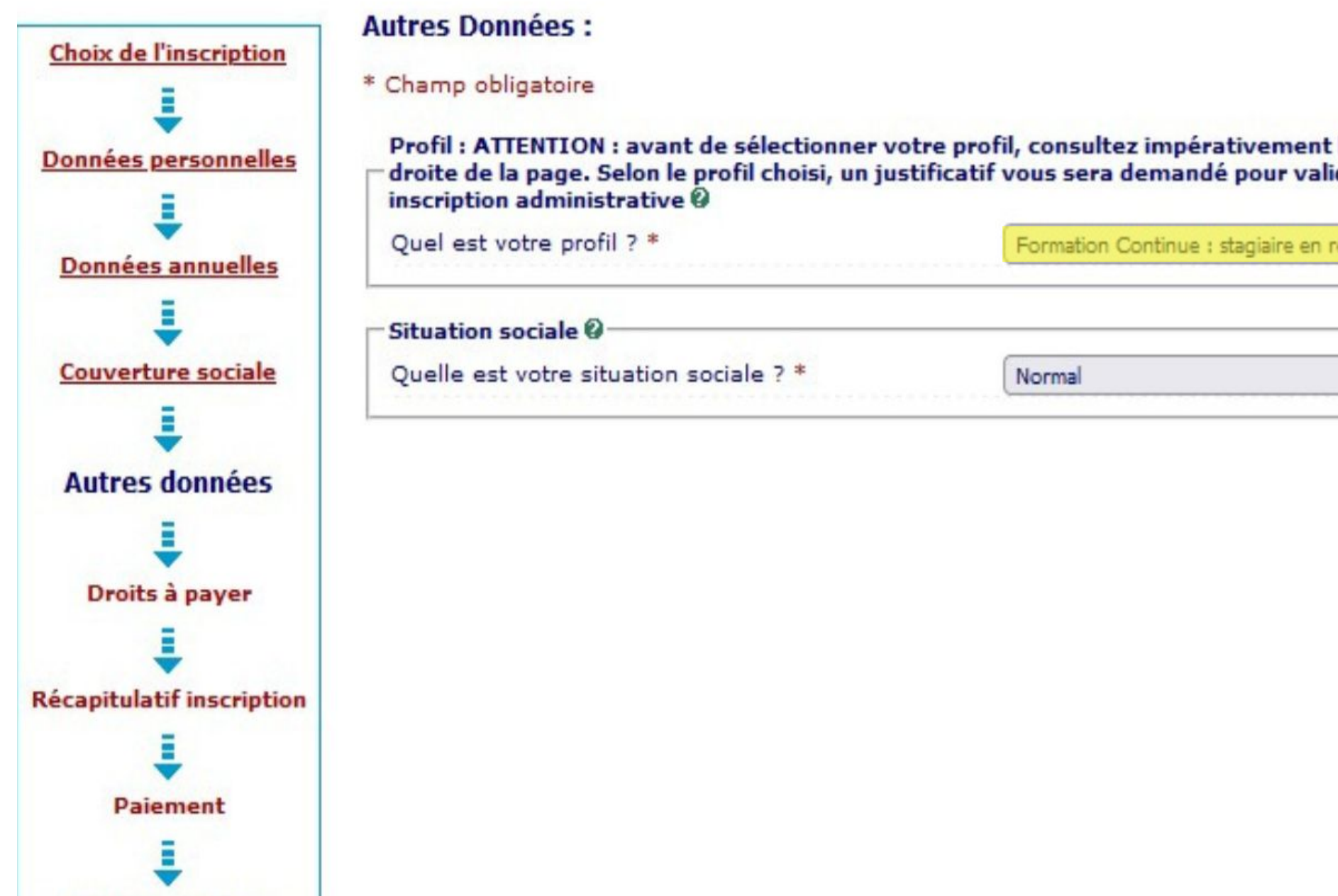

| reprise | d'étud | les v |  |
|---------|--------|-------|--|
|         |        |       |  |
|         |        |       |  |
|         |        |       |  |
|         |        | ~     |  |

# L'INSCRIPTION EN LIGNE **DROITS À PAYER**

## Aucun frais d'inscription ne devra être réglé en ligne si vous avez coché le profil FC.

Le montant indiqué est donc de 0 €, merci de prendre uniquement en compte le montant indiqué sur votre contrat de formation transmis par la DFCA.

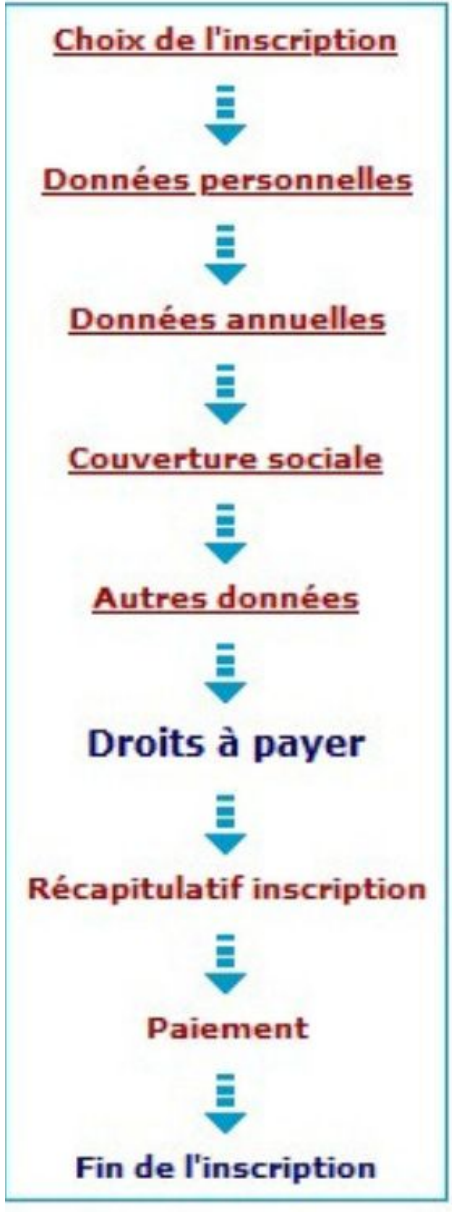

### Montants droits à payer (en euros):

| BU                        | 0,00 €                                                                                                    |                     |
|---------------------------|----------------------------------------------------------------------------------------------------|---------------------|
| Droits spécifiques DU     | 0,00 €                                                                                                    |                     |
| Total dû à l'établi       | ssement : 0,00 €                                                                                                    |                     |
| Détail des droits à payer |                                                                                                    |                     |
|                           | Contin                                                                                                    | uer                 |
|                           | Aucun montant ne doit être indiqué. Si<br>signifie que le mauvais profil a été cocl<br>précédente et de cocher le profil FC. | une sor<br>né ; mer |
|                           |                                                                                                    |                     |

mme à régler apparaît, cela rci de revenir à l'étape

## **RÉCAPITULATIF DE L'INSCRIPTION**

Relisez attentivement ces pages qui synthétisent votre saisie.

En cas d'erreur, rectifiez les données en cliquant dans la colonne de gauche sur l'étape soulignée en rouge. Si tout est correct,

imprimez le ré

| Choix de l'inscription       |
|------------------------------|
| Ŧ                            |
| Données personnelles         |
| 4                            |
| Données annuelles            |
| 1                            |
| Couverture sociale           |
| ₽                            |
| Autres données               |
| 4                            |
| Droits à payer               |
| 4                            |
| Récapitulatif<br>inscription |
| 4                            |
| Palement                     |
| ₽                            |
| Fin de l'inscription         |

| Cat. soc. prof. :                                    | Elève/Etudiant                                            |
|------------------------------------------------------|-----------------------------------------------------------|
| Cat. soc. prof. du parent référent :                 | Artisan                                                   |
| Cat. soc. prof. du 2ème parent<br>référent :         | Profession libérale                                       |
| Type du dernier établissement<br>fréquenté :         | UNIVERSITÉ                                                |
| Département du dernier<br>établissement fréquenté :  | PARIS                                                     |
| Dernier établissement fréquenté :                    | Sorbonne Université                                       |
| Année de fréquentation du dernier<br>établissement : | 2020/2021                                                 |
| Situation de l'année précédente :                    | Université (hors IUT, école<br>d'ingénieur universitaire) |
| Localisation :                                       | FRANCE (PARIS)                                            |
| Etablissement :                                      | Sorbonne Université                                       |
| Dernier diplôme obtenu :                             | Baccalauréat (Français)                                   |
| Pays d'obtention du diplôme :                        | FRANCE (PARIS)                                            |
| Etablissement d'obtention du<br>diplôme :            | Lycée général Buffon                                      |
| Année d'obtention du diplôme :                       | 2019/2020                                                 |

### Votre couverture sociale :

Vous n'êtes pas affilié(e) à la sécurité étudiante Pour le motif :

Vous restez affilié(e) à votre régime de sécurité sociale actuel

Cliquez sur « Continuer » pour terminer votre inscription.

L'inscription sera validée lorsque le message « Votre demande d'inscription a bien été prise en compte pour l'année universitaire » s'affichera à l'écran.

### Vos autres données : Montants droits à payer :

| Total dû à l'établissement | : 0,00€ |
|----------------------------|---------|
| Droits spécifiques DU      | 0,00€   |
| BU                         | 0,00 €  |

Imprimer le récapitulatif au format @Html OPdf

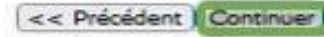

## **ATTENTION, VOTRE INSCRIPTION ADMINISTRATIVE N'EST** PAS ENCORE TERMINÉE.

## **RÉCAPITULATIF DE L'INSCRIPTION**

Relisez attentivement ces pages qui synthétisent votre saisie.

En cas d'erreur, rectifiez les données en cliquant dans la colonne de gauche sur l'étape soulignée en rouge. Si tout est correct, imprimez le récapitulatif au format pdf.

| hoix de l'inscription | Etape d'inscription :                                                     | L3 PASSERELLE CPGE FACULTÉ SOCIÉTÉ HUMANITÉS - FI |          |
|-----------------------|---------------------------------------------------------------------------|---------------------------------------------------|----------|
| ÷                     | Vos données personnelles :                                                |                                                   |          |
| ées personnelles      | Nom                                                                       |                                                   |          |
| 1                     | Prénom :                                                                  |                                                   |          |
| ées annuelles         | INE (INES INE on REA).                                                    |                                                   |          |
| ÷                     | Enve :                                                                    | et ez el es est es est est est est est est est e  | ATTI     |
| re sociale            | Nationalité                                                               | EPANCATE                                          |          |
|                       | Pays de paissance :                                                       | FRANCE                                            |          |
| nnées                 | Département de paissance :                                                | DARIS                                             |          |
|                       | Ville de paissance :                                                      | DARIE OJEME                                       |          |
| payer                 | Année de première inscription dans<br>l'enseignement supérieur français : | 2021                                              | Clique   |
| ulatif                | Année de première inscription en<br>université Française publique :       | 2021                                              | d'incori |
|                       | Nom de l'établissement en<br>université Française publique :              | Sorbonne Université(PARIS)                        | u insch  |
| ment                  | Année du BAC :                                                            | 2020                                              |          |
|                       | Série du BAC (ou équivalence) :                                           | L-Littéraire                                      |          |
| scription             | Mention :                                                                 | Assez bien                                        | L'ins    |
|                       | Département du BAC :                                                      | PARIS (075)                                       |          |
|                       | Etablissement du BAC :                                                    | Lycée général Buffon                              | d'insc   |
|                       | Situation familiale :                                                     | Seul(e) sans enfant à charge                      |          |
|                       | Situation militaire :                                                     | Journée défense et citoyenneté<br>JDC (ou JAPD)   |          |
|                       | Adresse fixe :                                                            | 1 rue des tulipes                                 |          |
|                       |                                                                           | Appartement 55                                    |          |
|                       |                                                                           | 75018 PARIS                                       |          |
|                       | Type d'hébergement :                                                      | Logement personnel (hors chambre<br>d'étudiant)   |          |
|                       | Téléphone portable :                                                      | 0606060606                                        |          |
|                       | Email personnel :                                                         | pariscite@gmail.com                               |          |
|                       | Adresse annuelle :                                                        |                                                   |          |
|                       |                                                                           | 10 avenue de la roseraie                          |          |
|                       |                                                                           | Appartement 34                                    |          |

**75012 PARIS** 

Suite >>

## TION, VOTRE INSCRIPTION ADMINISTRATIVE N'EST PAS ENCORE TERMINÉE.

ur « Continuer » pour accéder au paiement des droits on. *(à confirmer avec cellule apogée pour les FC)* 

ption sera validée lorsque le message « Votre demande ion a bien été prise en compte pour l'année universitaire » s'affichera à l'écran.

## **FIN DE L'INSCRIPTION**

Le message « Votre demande d'inscription a bien été prise en compte pour l'année universitaire » s'affiche à l'écran. Pour recevoir la confirmation de l'inscription, renseignez une adresse électronique valide puis cliquez sur « Envoyer ». Pour valider votre inscription administrative, cliquez sur « Terminer ».

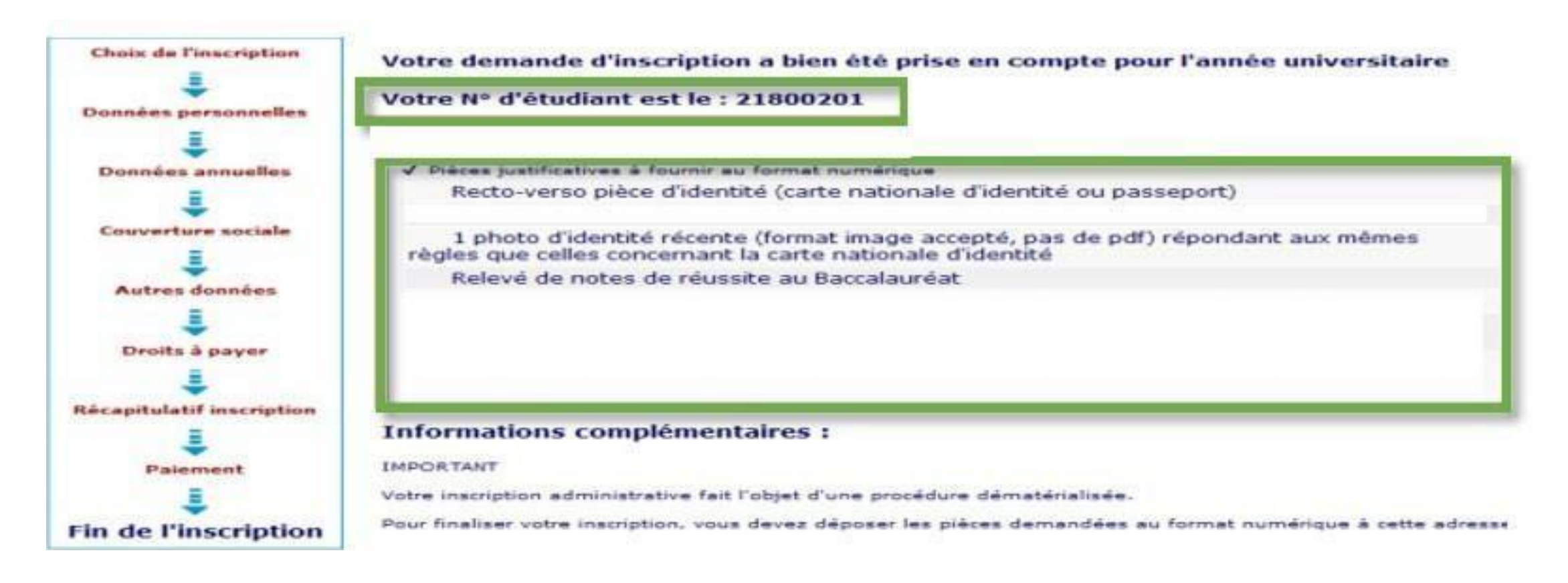

| Adresse électronique pour envoi de message de confirmation : * |  |
|----------------------------------------------------------------|--|
| Veuillez confirmer votre adresse : *                           |  |
|                                                                |  |

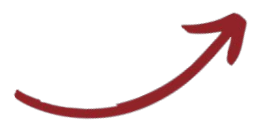

## **CETTE CONFIRMATION COMPORTE LE NUMÉRO** D'ÉTUDIANT QUI VOUS EST ATTRIBUÉ.

Conservez-le précieusement, il vous sera nécessaire dans toutes vos démarches à l'université.

La page contient aussi les informations pour finaliser votre inscription administrative :

- L'activation du compte numérique
- La liste des pièces à transmettre en ligne (attention, elles sont différentes selon la situation de chaque étudiant)
- Les modalités de délivrance de la carte d'étudiant
- Le téléchargement du certificat de scolarité et de la quittance de paiement

# **ACTIVATION DU COMPTE UNIVERSITÉ PARIS NANTERRE**

L'activation du compte Université Paris Nanterre n'est possible que si vous avez réalisé votre inscription administrative pour l'année universitaire 2025/2026.

Un mail vous sera envoyé dans les 48h après la finalisation de votre inscription. Cet email sera valable 48h, et vous permettra d'activer votre compte. Ce message est envoyé à l'adresse électronique que vous aurez communiquée lors de votre inscription administrative (vérifiez bien vos spams).

A la réception de l'email de l'université, vous pourrez procéder à l'activation de votre compte.

| Université                                                                 | e : <u>htt</u> | os://identite.p |
|----------------------------------------------------------------------------|----------------|-----------------|
| Centre des Ressources Paris Nanterre                                       |                | Si vous renco   |
| Informatiques                                                              |                | renseignée n    |
| Activer mon compte Etudiant                                                |                | essayer à no    |
|                                                                            |                | administrative  |
| Vous devez vous identifier         Tapez identifiant (numéro d'étudiant) : |                | compte. Un d    |
| Confirmez Annuler                                                          |                | reconnaître vo  |

## parisnanterre.fr/jsp/activerCompteEtudiant.jsp

ontrez le message d'erreur **« L'adresse e-mail a'a pas été retrouvée dans notre base, veuillez ouveau »**, cela peut signifier qu'après votre inscription e, vous devez attendre 48h avant d'activer votre élai est nécessaire pour que l'application puisse otre adresse email.

# **TRANSMISSION DES PIÈCES JUSTIFICATIVES**

L'application PJ WEB permet de transmettre au format numérique les pièces justificatives demandées lors de votre inscription administrative et de suivre l'avancement de leur traitement. Elle est accessible après l'inscription administrative et l'activation du compte numérique.

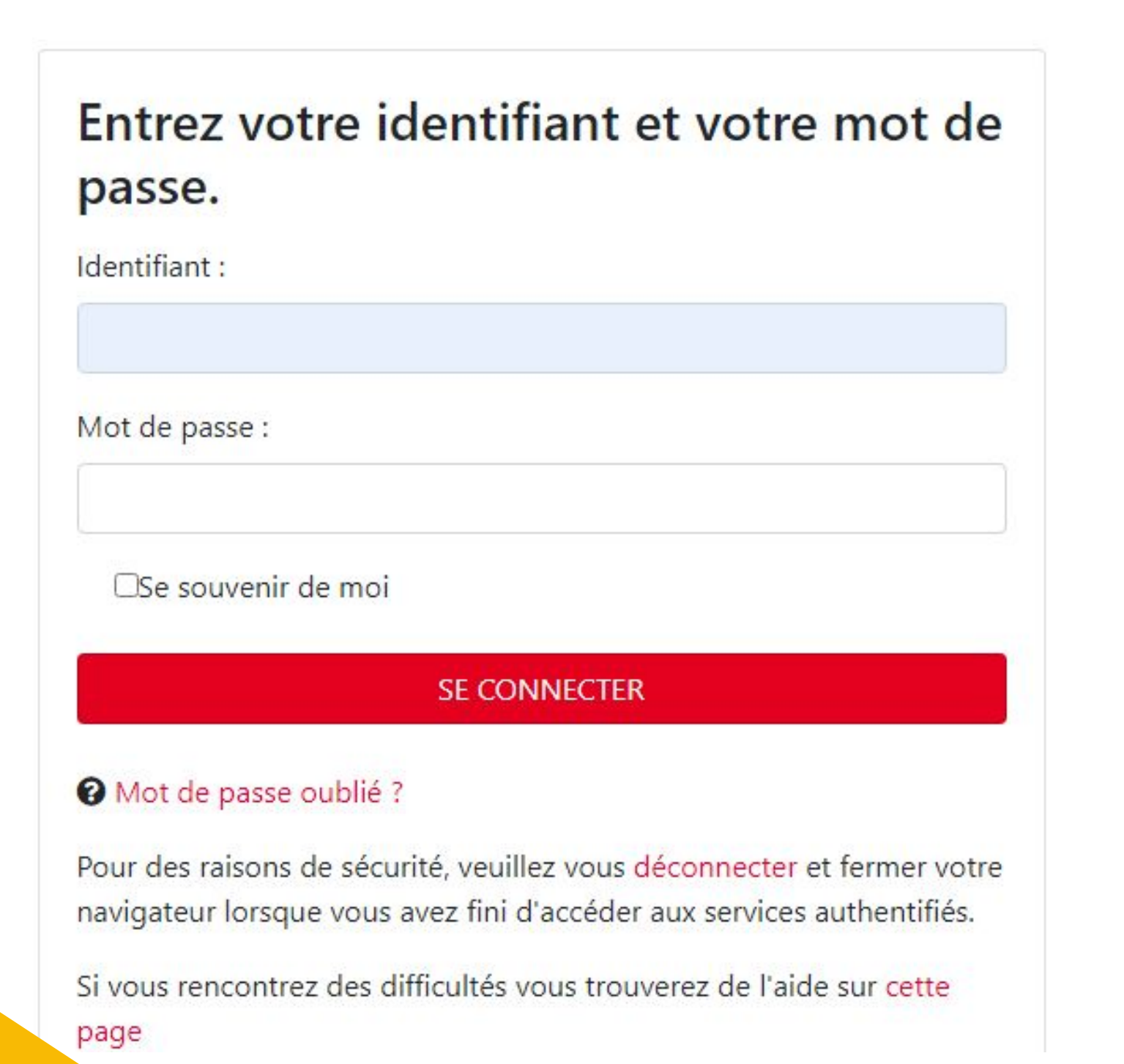

- Connectez-vous à l'application via le lien suivant : http://pjweb.parisnanterre.fr Vous devez utiliser un ordinateur (pas de tablette ou 0 smartphone) et les navigateurs Firefox, Chrome ou Edge.
- Saisissez votre identifiant et votre mot de passe puis cliquez sur « Se connecter ».
  - Le format attendu de votre identifiant est le suivant :
    - prenom.nom
  - Le mot de passe est celui que vous avez défini lors de
    - l'activation de votre compte numérique.

### **SE CONNECTER**

# **TRANSMISSION DES PIÈCES JUSTIFICATIVES**

## **CONSEILS & INFORMATIONS**

Une fois authentifié, une liste de pièces s'affiche (attention, elles sont différentes selon la situation de chaque étudiant). Dans l'exemple ci-dessous, 4 pièces sont à transmettre au format numérique.

|     | -1                       |                                                                                                    | 1       | Δ.            | née universi  | itaire '     | Contact      |         |              |
|-----|--------------------------|----------------------------------------------------------------------------------------------------|---------|---------------|---------------|--------------|--------------|---------|--------------|
| -   |                          |                                                                                                    |         | ~             | nice aniters  |              | Quitter      |         |              |
| Z   | and the                  | N° étudiant :<br>Nom : Pro                                                                                      | énom :  |               | Né(e          | ) le :       | Second set   |         |              |
|     |                          |                                                                                                    |         |               |               |              |              |         |              |
| C   | NSIGNES                  | ET INFORMATIONS                                                                                                 |         |               |               |              |              |         | ? Aide       |
| ta  | ille des fic             | hiers ne peut pas dépasser 2 Mo.                                                                                |         |               |               |              |              |         |              |
| S f | xtensions<br>ut et/ou la | autorisées sont les suivantes : jpeg, jpg, pdf, png.<br>suppression de fichiers nécessitent une confirmation (t | outon C | onfirmer)     |               |              |              |         |              |
| RTE | libre pers               | sonnalisable via Oupli                                                                                          | norimor |               | Cuperceries à | - and smar   |              |         |              |
| 34  | nde: C                   | Visualiser Ajouter / Remplacer                                                                                  | ppnmer  | Lebor         | suppression a | continner    |              |         |              |
| PI  | ECES JUS                 | TIFICATIVES ATTENDUES AU FORMAT NUMERIQUE                                                                       |         |               |               |              |              |         | ? Aide       |
|     |                          |                                                                                                    | Etat    | Visa          | Date de       | Date de      | Date         | Date de |              |
|     |                          | Libelle                                                                                                    | fichier | administratif | validation    | transmission | d'expiration | refus   | Commentaire  |
|     | +                        | Recto-verso de votre pièce d'identité (carte nationale<br>d'identité ou passeport en cours de validité)         |         | En attente    |               |              |              |         |              |
|     |                          | Une photo d'identité récente et parfaitement<br>ressemblante, de face et tête nue (article 25 du                |         |               |               |              |              |         |              |
|     |                          | règlement intérieur de l'Université), au format 3.5 cm x<br>4.5 cm. Format image obligatoire : JPG. JPEG ou PNG |         |               |               |              |              |         |              |
|     | +                        | uniquement, PAS DE PDF. Le fichier doit contenir 1<br>seule photo à l'endroit orientation potrait sans marges   |         | En attente    |               |              |              |         |              |
|     |                          | (sont interdites : les planches multi-photos, les copies<br>de documents didentité ) L'image doit être de bonne |         |               |               |              |              |         |              |
|     |                          | qualité (ni trop sombre ni trop claire)                                                                         |         |               |               |              |              |         |              |
|     |                          | Certificat de participation à la JDC - Journée défense et<br>citoyenneté (ancienne JAPD). Cette pièce ne bloque |         | En attente    |               |              |              |         |              |
|     |                          | pas la finalisation de votre inscription, vous pourrez la<br>fournir ultérieurement lorsque vous l'aurez.       |         | Lis duente    |               |              |              |         |              |
|     | +                        | Diplôme de Licence ou attestation de réussite                                                                   |         | En attente    |               |              |              |         |              |
|     |                          |                                                                                                    |         |               |               |              | -+ Confi     | rmer    |              |
|     |                          |                                                                                                    |         |               |               |              |              |         | Retour has   |
| PI  | ECES JUS                 | TIFICATIVES ATTENDUES AU FORMAT PAPIER                                                                          |         |               |               |              |              |         | ? Aide       |
|     |                          |                                                                                                    |         |               |               |              |              |         | Retour ha    |
|     |                          |                                                                                                    |         |               |               |              |              |         | LYCYPOL TICS |
|     |                          |                                                                                                    |         |               |               |              | - Qui        | tter    |              |

- Scanner les documents au préalable.

- en ligne gratuits. Exemple :
  - o https://www.filesmerge.com/fr/

En attente : vous n'avez pas encore déposé la pièce

### **QUELQUES CONSEILS**

• Les pièces doivent être bien cadrées et lisibles.

• Chaque pièce ne doit pas dépasser 2 Mo.

• Les formats autorisés sont les suivants : pdf (sauf pour la photo d'identité), jpg, jpeg ou png. Privilégiez les pdf pour une meilleure lecture et réduire le poids des documents.

• Pour les pièces demandées en recto/verso, veillez à insérer chaque partie dans un seul et même document car vous ne pouvez pas télécharger deux documents pour une même pièce. • Pour fusionner plusieurs documents en un seul, il est possible de les convertir avec des outils

o <u>https://www.ilovepdf.com/fr/fusionner\_pdf</u> o https://smallpdf.com/fr/fusionner-pdf

### LIRE ATTENTIVEMENT LA LÉGENDE

• Le bouton + permet d'ajouter un fichier.

• Le bouton X permet de supprimer un fichier.

• La loupe permet de visualiser un fichier.

• Le sablier permet de confirmer un dépôt ou une suppression de fichier.

### **COLONNE « VISA ADMINISTRATIF »**

# **TRANSMISSION DES PIÈCES JUSTIFICATIVES** DÉPÔT D'UNE PIÈCE

|   |   |         |   | Libellé                                                                                                    | Etat | Visa<br>administratif | Date de<br>validation | Date de<br>transmission | d'expiration | Date de<br>refus | Commentaire |
|---|---|---------|---|----------------------------------------------------------------------------------------------------|------|-----------------------|-----------------------|-------------------------|--------------|------------------|-------------|
| 1 | ( | $\odot$ | ) | Recto-verso de votre pièce d'identité (carte nationale<br>d'identité ou passeport en cours de validité)                                                                                                    |      | En attente            |                       |                         |              |                  |             |
| 2 |   | +       |   | Une photo d'identité récente et parfaitement<br>ressemblante, de face et tête nue (article 25 du<br>règlement intérieur de l'Université), au format 3.5 cm x<br>4.5 cm. Format image obligatoireJPG, JPEG ou<br>PNG uniquement, PAS DE PDF. Le fichier doit contenir<br>1 seule photo à l'endroit, orientation portrait, sans<br>marges (sont interdites les planches multi-photos, les<br>copies de documents d'identité). L'image doit être de<br>bonne qualité (ni trop sombre ni trop claire) |      | En attente            |                       |                         |              |                  |             |
| 3 |   | ÷       |   | Certificat de participation à la JDC - Journée défense<br>et citoyenneté (ancienne JAPD). Cette pièce ne bloque<br>pas la finalisation de votre inscription, vous pourrez la<br>fournir uttérieurement lorsque vous l'aurez.                                                                                                    |      | En attente            |                       |                         |              |                  |             |
| 4 | 0 |         | × | Diplôme de Licence ou attestation de réussite                                                                                                    |      | Transmise             |                       | 20/04/2023<br>11:01     |              |                  |             |
|   |   |         |   |                                                                                                    |      |                       |                       |                         | - Confi      | rmer             |             |

|   |   |   |   | Libellé                                                                                                    | Etat<br>fichier | Visa<br>administratif | Date de<br>validation | Date de<br>transmission | Date<br>d'expiration | Date de<br>refus | Commentaire |
|---|---|---|---|----------------------------------------------------------------------------------------------------|-----------------|-----------------------|-----------------------|-------------------------|----------------------|------------------|-------------|
| 1 | 0 | + | × | Recto-verso de votre pièce d'identité (carte nationale<br>d'identité ou passeport en cours de validité)                                                                                                    | (2)             | En attente            |                       |                         | 10/05/2027           |                  |             |
| 2 |   | + |   | Une photo d'identité récente et parfaitement<br>ressemblante, de face et tête nue (article 25 du<br>règlement intérieur de l'Université), au format 3.5 cm x<br>4.5 cm. Format image obligatoire : JPG, JPEG ou<br>PNG uniquement, PAS DE PDF. Le fichier doit contenir<br>1 seule photo à l'endroit, orientation portrait, sans<br>marges (sont interdites : les planches multi-photos, les<br>copies de documents d'identité). L'image doit être de<br>bonne qualité (ni trop sombre ni trop claire) |                 | En attente            |                       |                         |                      |                  |             |
| 3 |   | + |   | Certificat de participation à la JDC - Journée défense<br>et citoyenneté (ancienne JAPD). Cette pièce ne bloque<br>pas la finalisation de votre inscription, vous pourrez la<br>fournir ultérieurement lorsque vous l'aurez.                                                                                                    |                 | En attente            |                       |                         |                      |                  |             |
| 4 | 0 |   | × | Diplôme de Licence ou attestation de réussite                                                                                                    |                 | Transmise             |                       | 20/04/2023<br>11:01     |                      |                  |             |
|   |   |   |   |                                                                                                    |                 |                       |                       |                         | → Confi              | mer              |             |

|     |   |   |   | Libellé                                                                                                    | Etat | Visa<br>administratif | Date de<br>validation | Date de<br>transmission | Date<br>d'expiration | Date de<br>refus | Commentaire |
|-----|---|---|---|----------------------------------------------------------------------------------------------------|------|-----------------------|-----------------------|-------------------------|----------------------|------------------|-------------|
| 1 ( | 0 |   | × | Recto-verso de votre pièce d'identité (carte nationale<br>d'identité ou passeport en cours de validité)                                                                                                    |      | Transmise             |                       | 20/04/2023<br>11:18     | 10/05/2027           |                  |             |
| 2   |   | + |   | Une photo d'identité récente et parfaitement<br>ressemblante, de face et tête nue (article 25 du<br>règlement intérieur de l'Université), au format 3.5 cm x<br>4.5 cm. Format image obligatoire : JPG, JPEG ou<br>PNG uniquement, PAS DE PDF. Le fichier doit contenir<br>1 seule photo à l'endroit, orientation portrait, sans<br>marges (sont interdites : les planches multi-photos, les<br>copies de documents d'identité). L'image doit être de<br>bonne qualité (ni trop sombre ni trop claire) |      | En attente            |                       |                         |                      |                  |             |
| 3   |   | + |   | Certificat de participation à la JDC - Journée défense<br>et citoyenneté (ancienne JAPD). Cette pièce ne bioque<br>pas la finalisation de votre inscription, vous pourrez la<br>fournir utilérieurement lorsque vous l'aurez.                                                                                                    |      | En attente            |                       |                         |                      |                  |             |
| 4 ( | 0 |   | × | Diplôme de Licence ou attestation de réussite                                                                                                    |      | Transmise             |                       | 20/04/2023              |                      |                  |             |

PIECES JUSTIFICATIVES ATTENDUES AU FORMAT PAPIER

- Cliquez sur le bouton + et récupérez le fichier depuis votre ordinateur.
- Visualisez le fichier attaché à l'aide de la loupe.
  - Un sablier vous indique que la pièce n'est pas prise en compte tant que vous ne l'aurez pas confirmée.
- Procédez de la même manière pour chaque pièce en attente.

tetour hau

7 Aide

Retour haut

Ouitte

Si vous n'avez pas toutes les pièces, vous pouvez revenir à tout moment dans l'application pour transmettre de nouvelles pièces.

N'oubliez pas à chaque fois de cliquer sur « Confirmer » avant de « Quitter ».

Pièce d'identité : Le permis de conduire n'est pas accepté.

### AJOUTER UNE PIÈCE DANS L'APPLICATION

- Cliquez sur « Confirmer » pour valider le téléversement.
  - La pièce passe alors à l'état « Transmise ».

• Une fois les pièces déposées (passage du « visa administratif » à l'état « Transmise »), cliquez sur « Quitter » pour vous déconnecter.

# **TRANSMISSION DES PIÈCES JUSTIFICATIVES** SUPPRESSION D'UNE PIÈCE

| 1 | 0 | 0 | Recto-verso de votre pièce d'identité (carte<br>nationale d'identité ou passeport en cours de<br>validité)                                                                                                    | Transmise  |                     | 02/06/2023<br>14:00 | 10/05/2027 |  |
|---|---|---|----------------------------------------------------------------------------------------------------|------------|---------------------|---------------------|------------|--|
| 2 |   | ÷ | Une photo d'identité récente et parfaitement<br>ressemblante, de face et tête nue (article 25 du<br>règlement intérieur de l'Université), au format 3.5<br>cm x 4.5 cm. Format image obligatoire : JPG, JPEG<br>ou PNG uniquement, PAS DE PDF. Le fichier doit<br>contenir 1 seule photo à l'endroit, orientation<br>portrait, sans marges (sont interdites : les<br>planches multi-photos, les copies de documents<br>d'identité). L'image doit être de bonne qualité (ni<br>trop sombre ni trop claire) | En attente |                     |                     |            |  |
| 3 |   | ÷ | Certificat de participation à la JDC - Journée<br>défense et citoyenneté (ancienne JAPD). Cette<br>pièce ne bloque pas la finalisation de votre<br>inscription, vous pourrez la fournir uttérieurement<br>lorsque vous l'aurez.                                                                                                    | En attente |                     |                     |            |  |
| 4 | 0 |   | Diplôme de Licence ou attestation de réussite                                                                                                    | Validée    | 04/05/2023<br>15:49 | 20/04/2023<br>11:01 |            |  |

|     |   |   | Libellé                                                                                                    | Etat<br>fichier | Visa<br>administratif | Date de<br>validation | Date de<br>transmission | Date<br>d'expiration | Date de<br>refus | Commentair |
|-----|---|---|----------------------------------------------------------------------------------------------------|-----------------|-----------------------|-----------------------|-------------------------|----------------------|------------------|------------|
| 1   |   | + | Recto-verso de votre pièce d'identité (carte<br>nationale d'identité ou passeport en cours de<br>validité)                                                                                                    |                 | Transmise             |                       | 02/06/2023<br>14:00     | 10/05/2027           |                  |            |
| 2   |   | ÷ | Une photo d'identité récente et parfaitement<br>ressemblante, de face et tête nue (article 25 du<br>règlement intérieur de l'Université), au format 3.5<br>cm x 4.5 cm. Format image obligatoire : JPG, JPEG<br>ou PNG uniquement, PAS DE PDF. Le fichier doit<br>contenir 1 seule photo à l'endroit, orientation<br>portrait, sans marges (sont interdites : les<br>planches multi-photos, les copies de documents<br>d'identité). L'image doit être de bonne qualité (ni<br>trop sombre ni trop claire) |                 | En attente            |                       |                         |                      |                  |            |
| 3   |   | + | Certificat de participation à la JDC - Journée<br>défense et citoyenneté (ancienne JAPD). Cette<br>pièce ne bloque pas la finalisation de votre<br>inscription, vous pourrez la fournir ultérieurement<br>lorsque vous l'aurez                                                                                                    |                 | En attento            |                       |                         |                      |                  |            |
| 4 ( | Э |   | Diplôme de Licence ou attestation de réussite                                                                                                    |                 | Validée               | 04/05/2023<br>15:49   | 20/04/2023<br>11:01     |                      |                  |            |

| 1       +       Recto-verso de votre pièce didentité (carte nationale didentité ou passeport en cours de validé)       En attente       Image: Carte de la carte de la carte de la                    |   |   |   | Libellé                                                                                                    | Etat | Visa<br>administratif | Date de validation  | Date de<br>transmission | Date<br>d'expiration | Date de<br>refus | Commentaire |
|----------------------------------------------------------------------------------------------------|---|---|---|----------------------------------------------------------------------------------------------------|------|-----------------------|---------------------|-------------------------|----------------------|------------------|-------------|
| 2       Image photo didentité récente et partaitement ressemblance, de face et tête nue (afficie 25 du résidement intérieur de l'Université), au format 3.5 cm x 4.5 cm. Format image obligatoire JPG, JPEG ou PNG uniquement, PAS DE PDF Le fichier doit contenir 1 seule photo à l'endroit, orientation n portrait, sans marges (sont interdites : les planches multi-photos, les copies de documents d'identité). L'image doit être de bonne qualité (ni trop sombre ni trop claire)       En attente         3       Image doit de participation à la JDC - Journée défense et cloyenneté (ancienne JAPD). Cette pièce ne bloque pas la finalisation de votre inscription, vous pourrez la fournir ultérieurement lorsque vous l'aurez.       Imatente       20/04/2023 20/04/2023 11:01                                                                                                    | 1 |   | + | Recto-verso de votre pièce d'identité (carte<br>nationale d'identité ou passeport en cours de<br>validité)                                                                                                    | (    | En attente            |                     |                         |                      |                  |             |
| 3       Image: Certificat de participation à la JDC - Journée défense et cloyenneté (ancienne JAPD). Cette pièce ne bloque pas la finalisation de votre inscription, vous pourrez la fournir ultérieurement lorsque vous l'aurez.       Image: Image: I | 2 |   | ÷ | Une photo d'identité récente et parfaitement<br>ressemblante, de face et tête nue (article 25 du<br>règlement intérieur de l'Université), au format 3.5<br>cm x 4.5 cm. Format image obligatoire - JPG, JPEG<br>ou PNG uniquement, PAS DE PDF. Le fichier doit<br>contenir 1 seule photo à l'endroit, orientation<br>portrait, sans marges (sont interdites : les<br>planches multi-photos, les copies de documents<br>d'identité). L'image doit être de bonne qualité (ni<br>trop sombre ni trop claire) |      | En attente            |                     |                         |                      |                  |             |
| Diplôme de Licence ou attestation de réussite     Validée     Validée     Validée     20/04/2023     15:49     11:01                                                                                                    | 3 |   | • | Certificat de participation à la JDC - Journée<br>défense et citoyenneté (ancienne JAPD). Cette<br>pièce ne bloque pas la finalisation de votre<br>inscription, vous pourrez la fournir ultérieurement<br>lorsque vous l'aurez.                                                                                                    |      | En attente            |                     |                         |                      |                  |             |
|                                                                                                    | - | 0 |   | Diplôme de Licence ou attestation de réussite                                                                                                    |      | Validée               | 04/05/2023<br>15:49 | 20/04/2023<br>11:01     |                      |                  |             |

### SUPPRIMER UNE PIÈCE DANS L'APPLICATION

• Cliquez sur le bouton X

• Un sablier vous indique que la suppression est à confirmer. • Cliquez sur « Confirmer » pour que la pièce passe au statut « En attente ».

### ATTENTION

• Si vous supprimez une pièce et que vous souhaitez en insérer une nouvelle, veillez à bien la nommer par un nom différent afin de ne pas poser de problème technique.

• Une pièce à l'état « Validée » ne peut plus être supprimée.

# **TRANSMISSION DES PIÈCES JUSTIFICATIVES**

## SUIVI DU TRAITEMENT DES PIÈCES

| in the                                                                                   | Serv                                                                                    | ice numérique des pièces                          | justificatives      | Aide      |        |
|------------------------------------------------------------------------------------------|-----------------------------------------------------------------------------------------|---------------------------------------------------|---------------------|-----------|--------|
|                                                                                          |                                                                                         |                                                   | Annee universitaire | 2-0111aCa |        |
|                                                                                          | N° étudiant :<br>Nom :                                                                  | Prénom :                                          | Né(e) le :          | Quitter   |        |
| - CONSIGNES ET INFORM                                                                    | ATIONS                                                                                  |                                                   |                     |           | ? Aide |
| La taille des fichiers ne pe<br>Les extensions autorisées<br>L'ajout et/ou la suppressio | ut pas dépasser 2 Mo.<br>sont les suivantes : jpeg, jp<br>n de fichiers nécessitent une | g. pdf, png.<br>e confirmation (bouton Confirmer) |                     |           |        |

|   |   |   |   | Libellé                                                                                                    | Etat<br>fichier | Visa<br>administratif | Date de<br>validation | Date de<br>transmission | Date<br>d'expiration | Date de<br>refus    | Commentaire                                                                                                 |
|---|---|---|---|----------------------------------------------------------------------------------------------------|-----------------|-----------------------|-----------------------|-------------------------|----------------------|---------------------|----------------------------------------------------------------------------------------------------|
| 6 | ) |   | × | Recto-verso de votre pièce d'identité (carte nationale<br>d'identité ou passeport en cours de validité)                                                                                                    |                 | Transmise             |                       | 20/04/2023<br>11:18     | 10/05/2027           |                     |                                                                                                    |
| • | > |   | * | Une photo d'identité récente et parfaitement<br>ressemblante, de face et tête nue (article 25 du<br>règlement intérieur de l'Université), au format 3.5 cm<br>x 4.5 cm. Format image obligatoire : JPG, JPEG ou<br>PNG uniquement, PAS DE PDF. Le fichier doit<br>contenir 1 seule photo à l'endroit, orientation portrait,<br>sans marges (sont interdites : les planches multi-<br>photos, les copies de documents d'identité).<br>L'image doit être de bonne qualité (ni trop sombre ni<br>trop claire) |                 | Transmise             |                       | 20/04/2023<br>11:24     |                      |                     |                                                                                                    |
| • | > | + | * | Certificat de participation à la JDC - Journée défense<br>et citoyenneté (ancienne JAPD). Cette pièce ne<br>bloque pas la finalisation de votre inscription, vous<br>pourrez la fournir ultérieurement lorsque vous l'aurez.                                                                                                    |                 | Refusée               |                       | 04/05/2023<br>15:05     |                      | 04/05/2023<br>15:58 | Pièce non<br>conforme<br>La pièce transmis-<br>ne correspond pas<br>à la demande<br>indiquée sur PJ<br>WEB. |
| 0 | ) |   |   | Diplôme de Licence ou attestation de réussite                                                                                                    |                 | Validée               | 04/05/2023<br>15:49   | 20/04/2023<br>11:01     |                      |                     |                                                                                                    |
|   |   |   |   |                                                                                                    |                 |                       |                       |                         | → Confi              | rmer                |                                                                                                    |
|   |   |   |   |                                                                                                    |                 |                       |                       |                         |                      |                     | Reto                                                                                                    |

- conforme, illisible...).

- dossier sur l'application.

• A l'inverse, si une pièce fait défaut, le statut passe à « Refusée ». Dans ce cas, vous recevrez un email avec le motif de refus. Lors du dépôt de la nouvelle pièce, veillez à bien la nommer par un nom différent pour qu'elle soit prise en compte.

votre carte d'étudiant.

Retour hau

boîte aux lettres.

### « VISA ADMINISTRATIF »

• En attente : vous n'avez pas encore déposé la pièce

• Transmise : la pièce a été déposée, elle sera vérifiée prochainement par nos services.

• Validée : la pièce a été acceptée par nos services.

• Refusée : la pièce n'a pas été acceptée par nos services. Un motif de refus est précisé (non

### TRAITEMENT DES PIÈCES PAR NOS SERVICES

• Les pièces sont vérifiées par la DFCA. En attendant, vous pouvez suivre l'avancement de votre

• Lorsqu'une pièce est en règle, le statut passe à « Validée ».

### DÉLIVRANCE DE LA CARTE D'ÉTUDIANT

• Après validation des pièces, vous recevrez par voie postale, dans un délai minimum de 15 jours,

• La carte est envoyée à l'adresse que vous aurez communiquée lors de votre inscription administrative. Afin d'éviter les retours de la poste, vérifiez que votre nom est bien visible sur votre

# TÉLÉCHARGEMENT DU CERTIFICAT DE SCOLARITÉ

Si votre inscription administrative est finalisée et que votre compte portail des services numériques est activé, vous pouvez imprimer un certificat de scolarité de l'année en cours via ce compte.

Allez sur Services numériques et cliquez sur l'onglet *Personnel* puis *Mes Documents* : <u>portail.parisnanterre.fr/</u>

- Si vous avez payé en ligne et que les pièces justificatives ont été validées par la scolarité, votre certificat de scolarité cartonné avec l' étiquette vous sera envoyé à votre domicile avec votre carte d' étudiant(e). (à vérifier avec la DEF)
- Si vous avez payé votre inscription administrative sur place, votre certificat de scolarité cartonné avec l'étiquette vous a été délivré sur place en même temps que votre carte d'étudiant(e).

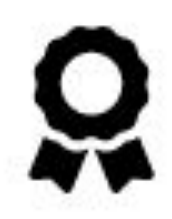

## Mes documents

Relevés de notes, certificat de scolarité, convocations

# **UNE DIFFICULTÉ, UNE QUESTION ?**

Si vous rencontrez des difficultés lors de votre inscription administrative, merci de contacter votre gestionnaire au sein de la DFCA

| Votre contact                                 | UFR            | Cł                                                                 |
|-----------------------------------------------|----------------|--------------------------------------------------------------------|
| Maimouna ALCY<br>malcy@parisnanterre.fr       | LCE<br>STAPS   | Langues / Agrégation externe<br>Activités Physiques et Sportive    |
| Léa ALLOUCHE<br>lallouche@parisnanterre.fr    | SSA            | Histoire, Histoire de l'art, Socio                                 |
| Magali JOLLANT<br>mjollant@parisnanterre.fr   | SEGMI<br>SUFOM | Management, Gestion, Éconor<br>Professorat des écoles 1er deg      |
| Sarah JOUIN<br>sarah.jouin@parisnanterre.fr   | SPSE           | Psychologie<br>Sciences de l'éducation                             |
| Nanka STOYANOV<br>nstoyanova@parisnanterre.fr | PHILLIA        | Lettres / Arts du spectacle / Ph<br>Théâtre / Humanités /Informati |
| Virginie VITRAT<br>vvitrat@parisnanterre.fr   | DSP            | Droit / Préparation au CRFPA /                                     |

| amps de formation                                         |
|-----------------------------------------------------------|
| S                                                         |
| logie, Anthropologie                                      |
| nie / Comptabilité, Contrôle, Audit / Informatique<br>gré |
|                                                           |
| ilosophie<br>on & Communication                           |
| Capacité en droit                                         |

# **LIENS UTILES**

Site de l'université : <u>https://www.parisnanterre.fr/</u>

Inscriptions : https://formationn-administrative

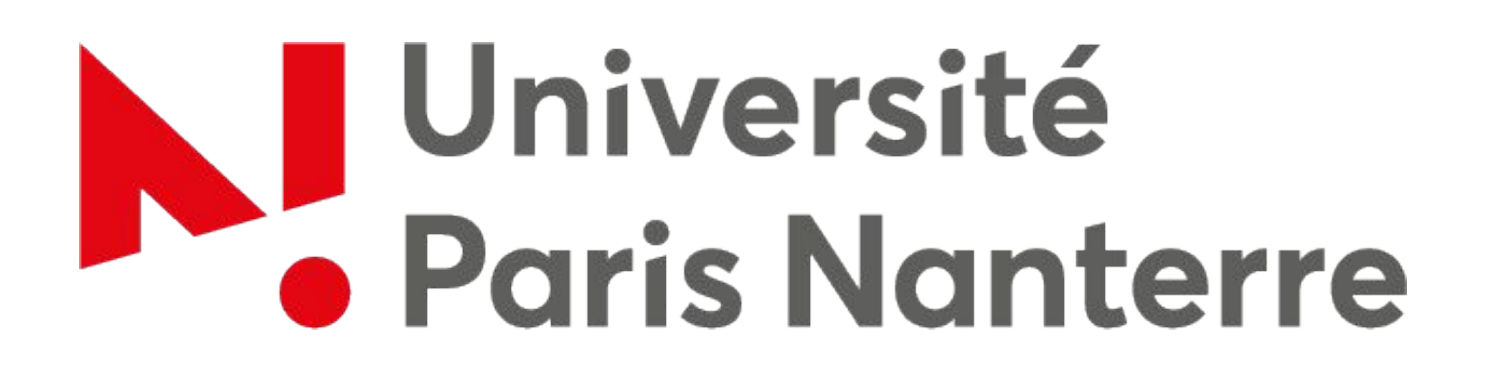

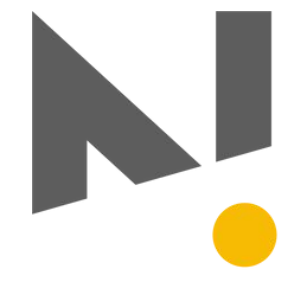

Services du CROUS :

https://www.messervices.etudiant.gouv.fr/

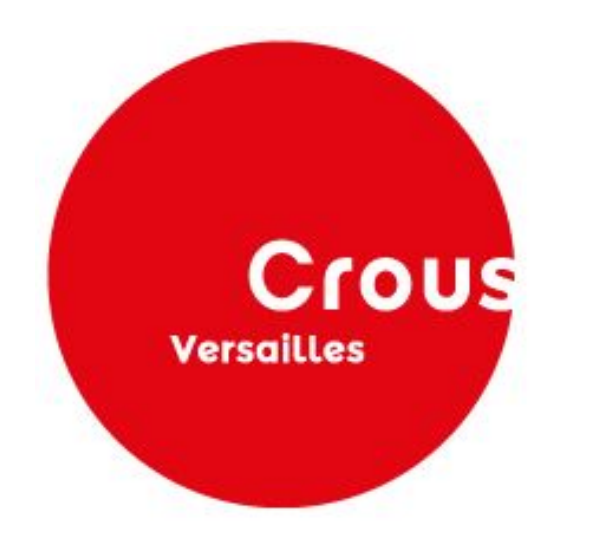

IZLY : https://www.izly.fr/

https://formation-continue.parisnanterre.fr/navigation/inscriptio

## Université Paris Nanterre FORMATION CONTINUE & ALTERNANCE

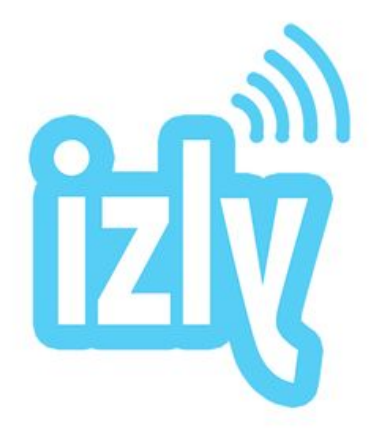